# Job Reporting & Reconciliation SERV

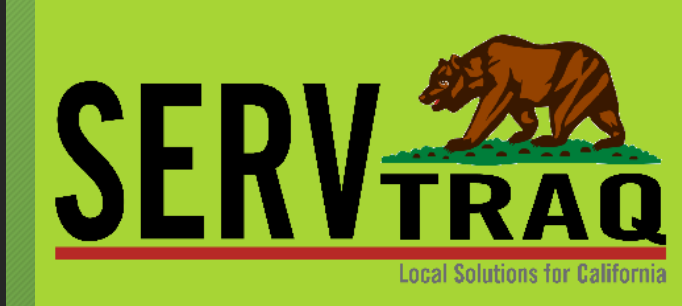

### **Reporting Process**

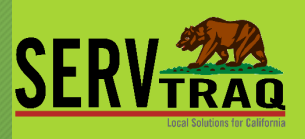

#### 1. Lock Job Records

• Mark completed Jobs as "Reported"

#### 2. Review ServTraq Reports for EARS Reporting

- CSD Monthly Report
- Jobs Check Report

#### 3. Review and Revise the Reports

- Check with Finance for Approval
  - If changes are needed, Unreport the Jobs, make edits and restart the reporting process.
- 4. Send the eCORE Transfer if no DPA changes are needed
- 5. Do the EARS reporting if no DPA changes are needed

#### Before Reporting, Review and Print "Jobs Check Report"

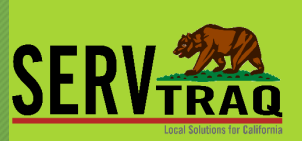

#### Jobs Check Report

| Stop Date:*           | 2/22/2019 |        | * |  |
|-----------------------|-----------|--------|---|--|
| Last Job Entry Date:* | 2/22/2019 | -      |   |  |
|                       |           | Submit |   |  |

Jobs Check

Jobs completed by 2/22/2019, Not Reported, Entered on or before 2/22/2019

\*

| 831 CONSERVE 2018                            |               |                    |                           |                   |        |        |           |            |
|----------------------------------------------|---------------|--------------------|---------------------------|-------------------|--------|--------|-----------|------------|
| List Name / Address                          | DwellingID    | JobID              | Completed                 | Labor             | Sub.   | Fees   | Materials | Job Total  |
| AIR CONDITIONING, ASSOCIA                    | TED HEATING   | 26406 LUC          | IE LN SALINAS             | 93908             |        |        |           |            |
|                                              | 43988         | 48761              | 2/11/2019                 | \$73.56           | \$0.00 | \$0.00 | \$0.00    | \$73.56    |
| APPLIANCE, ASAP                              |               | 716 POPL/          | AR AVE SANTA              | CRUZ 95062        |        |        |           |            |
|                                              | 43970         | 48729              | 2/4/2019                  | \$165.35          | \$0.00 | \$0.00 | \$0.00    | \$165.35   |
| APPLIANCE, ASAP                              |               | 526 PILGR          | IM DR CAPITO              | LA 95010          |        |        |           |            |
|                                              | 43975         | 48741              | 2/14/2019                 | \$33.07           | \$0.00 | \$0.00 | \$0.00    | \$33.07    |
| BOTELHO, JAMES                               |               | 22662 EQU          | JIPOISE RD MO             | NTEREY 9394       | 10     |        |           |            |
|                                              | 43900         | 48621              | 2/14/2019                 | \$144.93          | \$0.00 | \$0.00 | \$0.00    | \$144.93   |
| COLLECTIVE, THE BUILDERS                     |               | POPLAR S           | ANTA CRUZ 95              | 062               |        |        |           |            |
|                                              | 43971         | 48730              | 2/4/2019                  | \$66.14           | \$0.00 | \$0.00 | \$0.00    | \$86.14    |
| ENTERPRISES, MENDONSA                        |               | BRIGHTON           | AVE KING CIT              | Y 93930           |        |        |           |            |
|                                              | 43909         | 48635              | 2/1/2019                  | \$231.48          | \$0.00 | \$0.00 | \$0.00    | \$231.48   |
| HEATING COMPANY, OCEAN A                     | JR AND        | 126 DOVE           | WOOD LN APTO              | DS 95003          |        |        |           |            |
|                                              | 43953         | 48703              | 2/4/2019                  | \$165.35          | \$0.00 | \$0.00 | \$0.00    | \$165.35   |
| MESSIAH, SAMIR                               |               | 380 EL CAI         | MINITO RD CAR             | RMEL VALLEY       | 93924  |        |           |            |
|                                              | 43859         | 48620              | 2/1/2019                  | \$165.70          | \$0.00 | \$0.00 | \$0.00    | \$165.70   |
| ORTIZ, EDUARDO                               |               | 210 PROSP          | PECT ST WATS              | ONVILLE 9507      | 6      |        |           |            |
|                                              | 43922         | 48652              | 2/15/2019                 | \$165.35          | \$0.00 | \$0.00 | \$0.00    | \$165.35   |
| PLUMBING HEATING, CHRIS \                    | MILSON        | 26360 RIVE         | ER PARK PL CA             | RMEL 93923        |        |        |           |            |
|                                              | 43948         | 48695              | 2/1/2019                  | \$165.35          | \$0.00 | \$0.00 | \$0.00    | \$165.35   |
| SCHOLL, CHARLES                              |               | 168 PACIFI         | IC CT MARINA              | 93933             |        |        |           |            |
|                                              | 43989         | 48762              | 2/11/2019                 | \$165.35          | \$0.00 | \$0.00 | \$0.00    | \$165.35   |
| Program: 831 CONSERVE 2018                   | 8 contains 11 | jobs.              |                           | \$1,541.61        | \$0.00 | \$0.00 | \$0.00    | \$1,541.61 |
| EHC \$ 2019                                  |               |                    |                           |                   |        |        |           |            |
| List Name / Address<br>CADENA, MARIA REFUGIO | DwellingID    | JobID<br>1220 OAK/ | Completed<br>AVE GREENFIE | Labor<br>LD 93927 | Sub.   | Fees   | Materials | Job Total  |

Lists jobs marked completed but not reported, shows programs and totals in a break down

## Select the Jobs you would like to report and click "Mark Reported" to generate the CSD Monthly (EARS) Report data.

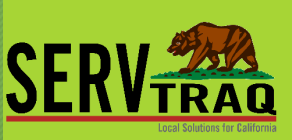

| A Home                                                    |         | Job F | Reporting         |                  | -            |              |                      |                |                |
|-----------------------------------------------------------|---------|-------|-------------------|------------------|--------------|--------------|----------------------|----------------|----------------|
| IT Contacts                                               | End Dat | a.    | Penorted Dat      | 2/15/2010        | Mark Pen     | orted Q a008 | E Database Transfer  | Defrech List _ | Frenant I      |
| % HEAP                                                    |         |       | Drearam           | Job Control Code | Joh ID       | Dwalling ID  | Joh Type             | Completed Date | Export t       |
| 🔆 Weatherization                                          |         | 0     |                   | JOD CONTON CODE  | 48714        | 42846        |                      | 2/7/2019       | COLLI          |
| - 🁫 Dwelling/Job Search                                   |         | 0     | 831 CONSERVE 2018 |                  | 48761        | 43988        | PRIVATE CONTRACTING  | 2/11/2019      | AIR CO         |
| ☐ ☐ I ☐ Open Jobs List                                    |         | 0     | 831 CONSERVE 2018 |                  | <u>48729</u> | <u>43970</u> | PRIVATE CONTRACTING  | 2/4/2019       | APPLI          |
| Appointment Schedule                                      |         | 0     | 831 CONSERVE 2018 |                  | <u>48741</u> | <u>43975</u> | PRIVATE CONTRACTING  | 2/14/2019      | APPLI          |
| - Sweatherization Marketing                               |         | 0     | 831 CONSERVE 2018 |                  | <u>48621</u> | <u>43900</u> | PRIVATE CONTRACTING  | 2/14/2019      | BOTEL          |
| - 🍶 UA Marketing from Weatherization Jobs Completed       |         | 0     | 831 CONSERVE 2018 |                  | <u>48730</u> | <u>43971</u> | PRIVATE CONTRACTING  | 2/4/2019       | COLLE          |
| 🖕 🔆 Weatherization Admin                                  |         | 0     | 831 CONSERVE 2018 |                  | <u>48635</u> | 43909        | PRIVATE CONTRACTING  | 2/1/2019       | ENTER          |
| Dwellings not in SmartyStreets                            |         | 0     | 831 CONSERVE 2018 |                  | <u>48703</u> | <u>43953</u> | PRIVATE CONTRACTING  | 2/4/2019       | HEATI<br>AND   |
| - S Unreport Jobs                                         |         | 0     | 831 CONSERVE 2018 |                  | <u>48620</u> | <u>43859</u> | PRIVATE CONTRACTING  | 2/1/2019       | MESSI          |
| Performance Measure Checklist                             |         | 0     | 831 CONSERVE 2018 |                  | <u>48652</u> | <u>43922</u> | PRIVATE CONTRACTING  | 2/15/2019      | ORTIZ          |
| - 🔥 Contract Expense Entry<br>- 🏰 Ineligible Address List | •       | ۲     | 831 CONSERVE 2018 |                  | <u>48695</u> | <u>43948</u> | PRIVATE CONTRACTING  | 2/1/2019       | PLUME<br>WILSO |
| 🕞 🚯 CSD eCORE Database Reporting                          |         | 0     | 831 CONSERVE 2018 |                  | <u>48762</u> | <u>43989</u> | PRIVATE CONTRACTING  | 2/11/2019      | SCHO           |
| - 😓 CSD eCORE Database Rejected Records                   |         | 0     | EHCS 2019         |                  | 48726        | 43218        | ECIP HEATING/COOLING | 2/5/2019       | CADE           |

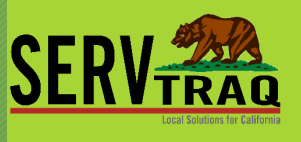

### Print the CSD Monthly Report and review

| Home *<br>I Contacts *                                 | CSD Monthly Report                               |                           |                     |
|--------------------------------------------------------|--------------------------------------------------|---------------------------|---------------------|
| heap ¥                                                 | - Report Parameters                              |                           |                     |
| * Weatherization *                                     | Reported Date:* 2/15/2019                        |                           |                     |
| 🧧 Inventory 🛛 🗧                                        |                                                  | Submit                    |                     |
| Reports *                                              | Ø S S Page 1 of 2 D DI ■ PDF                     |                           |                     |
| 🕀 🔀 Daily Reports                                      | MONTHLY WEATHERIZATION REIMBURSEMEN              | IT/ACTIVITY REPORT LIHEAP | WEATHERIZATION 2018 |
| Weatherization Reports                                 | Contractor:                                      | Contract Number:          | Report Period:      |
| - 🧾 Job Tracking Sheets                                | CENTRAL COAST ENERGY SERVICES, INC.              | 18B-4037                  | 2/15/2019           |
| - 📂 Job File Labels                                    | 130 - WX TRAINING AND TECHNICAL ASSISTANCE COSTS |                           |                     |
| Jobs Check                                             | 140 - WX PROGRAM COSTS DETAILS                   |                           |                     |
| Jobs Check Outstanding Invoices                        | 150 MX PROGRAM ACIVITIES COSTS                   |                           |                     |
| Jobs Not Completed, Activity Entered                   | 1. Wx Program Activities                         | \$0.0000                  | $\overline{}$       |
| - 💼 Measures Check                                     | 160 - OTHER PROON MODELS                         |                           |                     |
| - 📋 Materials Entered on Not Reported Jobs             | 1. Wages-Field Staff                             | \$0.0000                  |                     |
| - 📋 Unused Special Order Items On Completed Jobs       | 2. Wages-Program Management & Support            | \$0.0000                  |                     |
| - 📋 Jobsheet Line Details Summary                      | 3. Workers' Compensation                         | \$0.0000                  |                     |
| CSD Monthly Report                                     | 4. Lodging and Per Diem                          | \$0.0000                  |                     |
| <ul> <li>Materials by Account Code Reported</li> </ul> | 5. Disposal Fees                                 | \$0.0000                  |                     |
| - E Measures Installed List                            | 6. Historic Preservation Review                  | \$0.0000                  |                     |
| - 📋 Inventory Usage by Reported Date                   |                                                  |                           |                     |

### Report to EARS from CSD Monthly Report

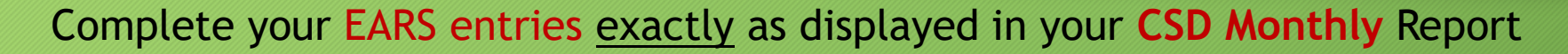

| 15 Agency: 60018 - C-SET Program: LIHEAP Subprogram: LIHEAP Project: Weatherization Contro<br>6 Adjustment: 0 | act Number: 15B-3043 |
|----------------------------------------------------------------------------------------------------|----------------------|
| Select Section 20 - WEATHERIZATION PROGRAM COSTS                                                              | •                    |
| Line Items                                                                                                    |                      |
| Intake                                                                                                    | 41541.58             |
| Outreach                                                                                                    | 3744.32              |
| Training and Technical Assistance                                                                             | 2853.19              |
| Direct Program Activities (From Section 190)                                                                  | 6969.82              |
| Liability Insurance                                                                                           | 2220.42              |
| Major Vehicle and Field Equipment (More than \$5,000)                                                         | 4064.79              |
| Minor Vehicle and Field Equipment (Less than \$5,000)                                                         | .00                  |
| Workers' Compensation                                                                                         | 7299.54              |
| General Operating Expenditures                                                                                | 7042.06              |
| Training and Technical Assistance - Solar Hot Water Heating                                                   | .00                  |
| Total:                                                                                                    | 75735.72             |

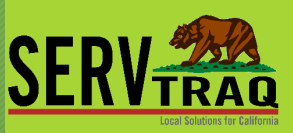

### Transfer to eCORE

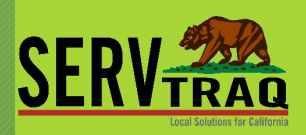

| 습 Home                                                   | -       | Job F | Reporting         |                  |              |              |                      |                |          |
|----------------------------------------------------------|---------|-------|-------------------|------------------|--------------|--------------|----------------------|----------------|----------|
| a Contacts                                               | 5.154   |       |                   |                  |              |              |                      |                | 02000000 |
| C HEAP                                                   | End Dar |       |                   | le: [2/15/2019 ] | - Mark Rep   | Dwelling ID  | Leb Type             | Completed Date | Export   |
| 🛠 Weatherization                                         |         | •     | I THEAP WX 2019   | Job Control Code | 48714        | 42846        |                      | 2/7/2019       | COLL     |
| M Dwelling/Job Search     Scheduling                     |         | 0     | 831 CONSERVE 2018 |                  | 48761        | 43988        | PRIVATE CONTRACTING  | 2/11/2019      | AIR C    |
| - IΞ Open Jobs List                                      |         | 0     | 831 CONSERVE 2018 |                  | <u>48729</u> | <u>43970</u> | PRIVATE CONTRACTING  | 2/4/2019       | APPLI    |
| Appointment Schedule                                     |         | 0     | 831 CONSERVE 2018 |                  | <u>48741</u> | <u>43975</u> | PRIVATE CONTRACTING  | 2/14/2019      | APPLJ    |
| - 🔝 Weatherization Marketing                             |         | ۲     | 831 CONSERVE 2018 |                  | <u>48621</u> | <u>43900</u> | PRIVATE CONTRACTING  | 2/14/2019      | BOTE     |
| - 🝶 UA Marketing from Weatherization Jobs Completed      |         | 0     | 831 CONSERVE 2018 |                  | <u>48730</u> | <u>43971</u> | PRIVATE CONTRACTING  | 2/4/2019       | COLLE    |
| 😑 🔅 Weatherization Admin                                 |         | 0     | 831 CONSERVE 2018 |                  | <u>48635</u> | 43909        | PRIVATE CONTRACTING  | 2/1/2019       | ENTE     |
| Dwellings not in SmartyStreets                           |         | 0     | 831 CONSERVE 2018 |                  | <u>48703</u> | 43953        | PRIVATE CONTRACTING  | 2/4/2019       | HEAT.    |
| - S Unreport Jobs                                        |         | 0     | 831 CONSERVE 2018 |                  | <u>48620</u> | <u>43859</u> | PRIVATE CONTRACTING  | 2/1/2019       | MESS     |
| - 🏴 Performance Measure Checklist                        |         | 0     | 831 CONSERVE 2018 |                  | <u>48652</u> | <u>43922</u> | PRIVATE CONTRACTING  | 2/15/2019      | ORTIZ    |
| - 16 Contract Expense Entry<br>A Ineligible Address List | · 🗆     | ۲     | 831 CONSERVE 2018 |                  | <u>48695</u> | <u>43948</u> | PRIVATE CONTRACTING  | 2/1/2019       | PLUM     |
| G 🖪 CSD eCORE Database Reporting                         |         | 0     | 831 CONSERVE 2018 |                  | <u>48762</u> | 43989        | PRIVATE CONTRACTING  | 2/11/2019      | SCHO     |
| - 🎭 CSD eCORE Database Rejected Records                  |         | 0     | EHCS 2019         |                  | 48726        | 43218        | ECIP HEATING/COOLING | 2/5/2019       | CADE     |

### You Transferred, Now what?

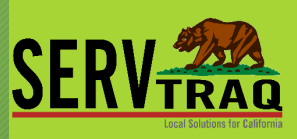

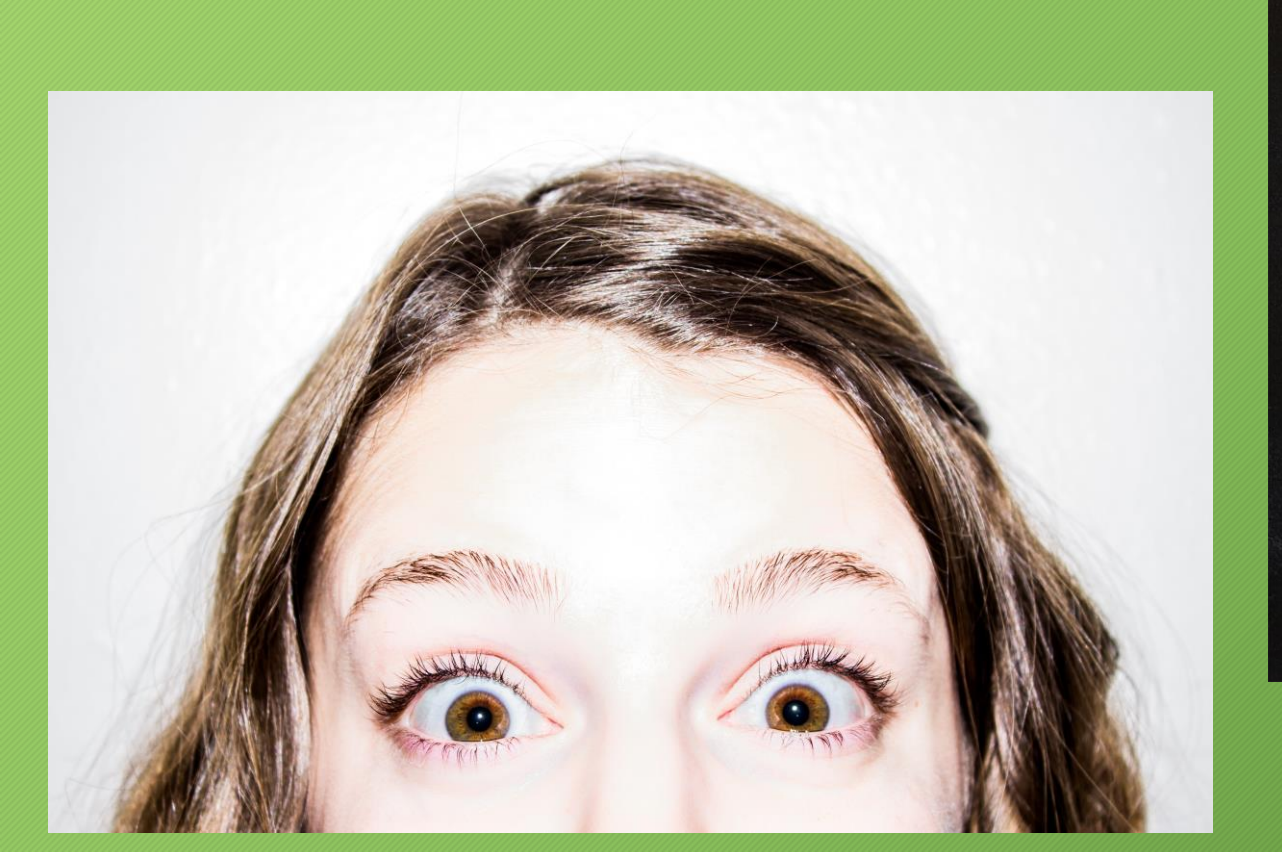

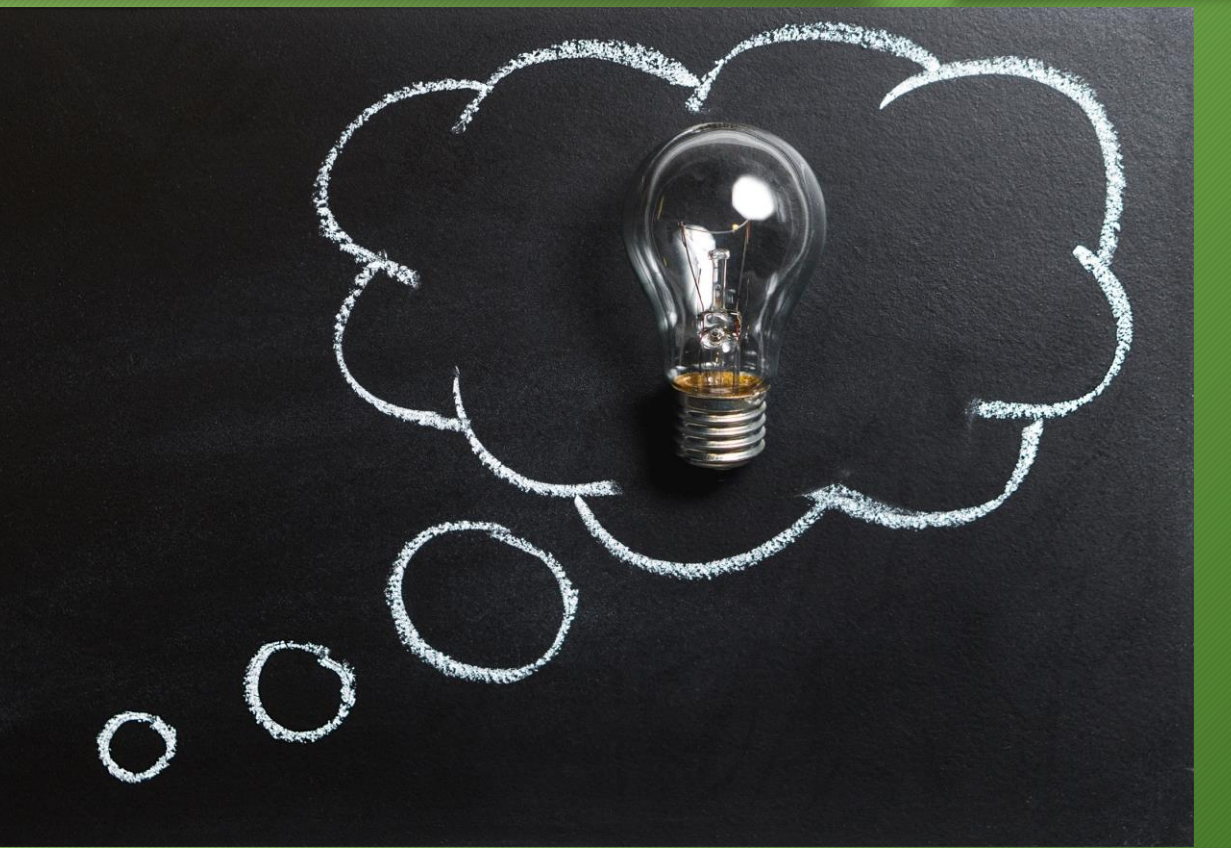

#### Check for eCORE Submission Email

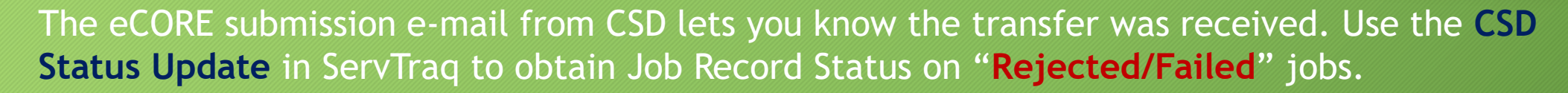

From: noreply@csd.ca.gov [mailto:noreply@csd.ca.gov] Sent: Tuesday, February 19, 2019 12:44 PM To: Julie Garcia <julie@energyservices.org> Subject: Your batch submission has been processed.

JobBatchId: 22444 Vendor: 60407 BatchGUID: 6e441019-e770-4bb3-bb71-f42189847769 You can now use the API, the WCF service or the report on the CSD provider site to retrieve the detailed results.

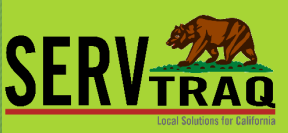

#### ServTraq will check for Updates from CSD, you can Manually check as well

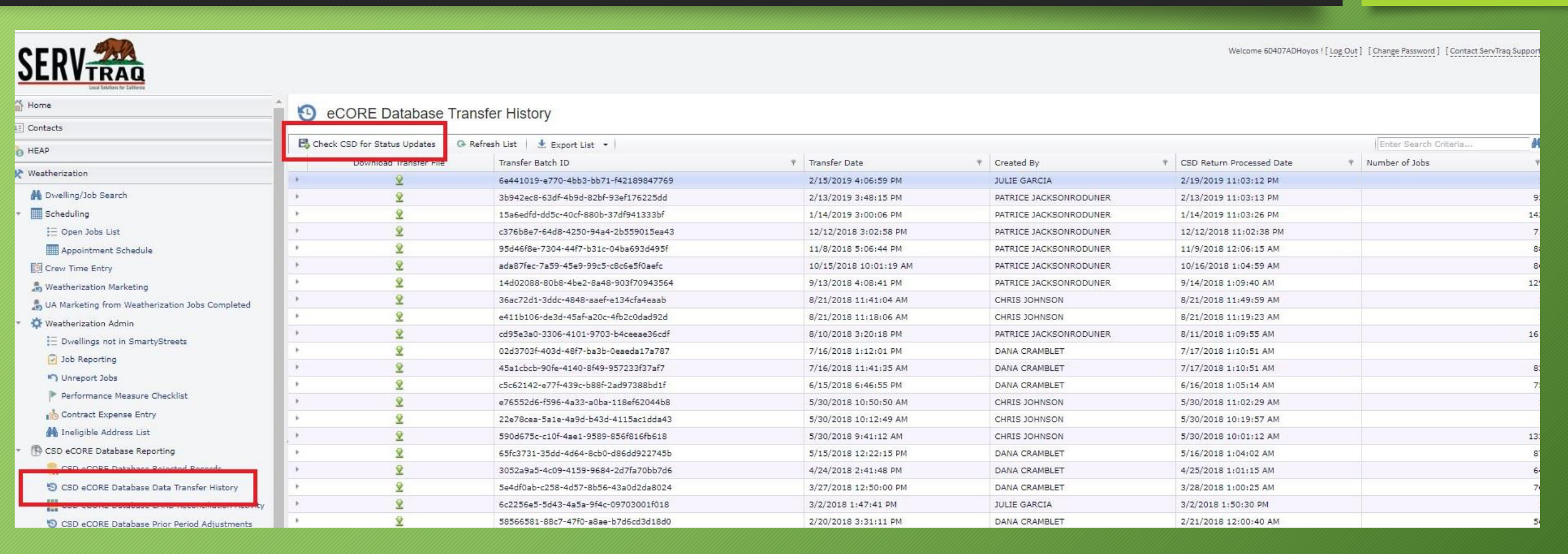

SFRV<sub>7</sub>

### Check for Rejected Records

| <b>SEKVTRAQ</b>                                                                        |                                          |                             |                 |               |                      |            |              |             | New Sec.                                                                                                    |                                                                                       |         |
|----------------------------------------------------------------------------------------|------------------------------------------|-----------------------------|-----------------|---------------|----------------------|------------|--------------|-------------|----------------------------------------------------------------------------------------------------|---------------------------------------------------------------------------------------|---------|
| 🚰 Home                                                                                 | Weatherizatio                            | n Database (eCOR            | E Database      | Rejections    |                      |            |              |             |                                                                                                    |                                                                                       |         |
| []] Contacts                                                                           | X Weautenzauor                           | il Database (ecoliti        | L Database      | ) Nejections  |                      |            |              |             |                                                                                                    |                                                                                       |         |
| Sh HEAP                                                                                | 🖉 Clear Rejection   🗙 De                 | riete Rejection   @ Refresh | List 🕴 🛓 Export | t List 💌      |                      |            |              |             |                                                                                                    | Enter Search Criteria.                                                                |         |
| 🛠 Weatherization                                                                       | Transfer Batch ID                        | Ψ Job ID Ψ                  | Dwelling ID +   | Customer      | <br>Transfer Date +  | User       | <br>CSD Code | (. <b>.</b> | Rejection Reason                                                                                                    | *                                                                                     | Measure |
| Dwelling/Job Search     Scheduling                                                     | 46839ce2-c597-4002-8caf-<br>f1b4b9672f56 | 18927                       | 32664           | ARMENTA DIANE | 2/25/2019 2:06:45 PM | MARTA RUIZ | 3N           |             | THE DWELLING CONTROL CODE USED ON TH<br>MATCH THE DWELLING CONTROL CODE PRE<br>THIS ADDRESS 1225 S 36TH ST SAN DIEGO<br>ADDRESS WAS PREVIOUSLY REPORTED UNI<br>CODE 32665-18928. | HIS JOB DOES NOT<br>MIDUSLY USED FOR<br>I CA 92113-3104. THIS<br>DER DWELLING CONTROL |         |
| Appointment Schedule                                                                   |                                          |                             |                 |               |                      |            |              |             |                                                                                                    |                                                                                       |         |
| 🚓 Weatherization Marketing                                                             |                                          |                             |                 |               |                      |            |              |             |                                                                                                    |                                                                                       |         |
| Weatherization Admin     E Dwellings not in SmartyStreets                              |                                          |                             |                 |               |                      |            |              |             |                                                                                                    |                                                                                       |         |
| Job Reporting                                                                          |                                          |                             |                 |               |                      |            |              |             |                                                                                                    |                                                                                       |         |
| Contract Expense Entry                                                                 |                                          |                             |                 |               |                      |            |              |             |                                                                                                    |                                                                                       |         |
| CSD eCORE Database Reporting                                                           |                                          |                             |                 |               |                      |            |              |             |                                                                                                    |                                                                                       |         |
| CSD eCORE Database Rejected Records                                                    |                                          |                             |                 |               |                      |            |              |             |                                                                                                    |                                                                                       |         |
| CSD eCORE Database EARS Reconciliation Ac<br>CSD eCORE Database Prior Period Adjustmen |                                          |                             |                 |               |                      |            |              |             |                                                                                                    |                                                                                       |         |
| Gill LIWP Program     LIMEAP Measures w/LIWP Equivalent Installer                      |                                          |                             |                 |               |                      |            |              |             |                                                                                                    |                                                                                       |         |

# Rejections?

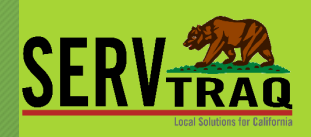

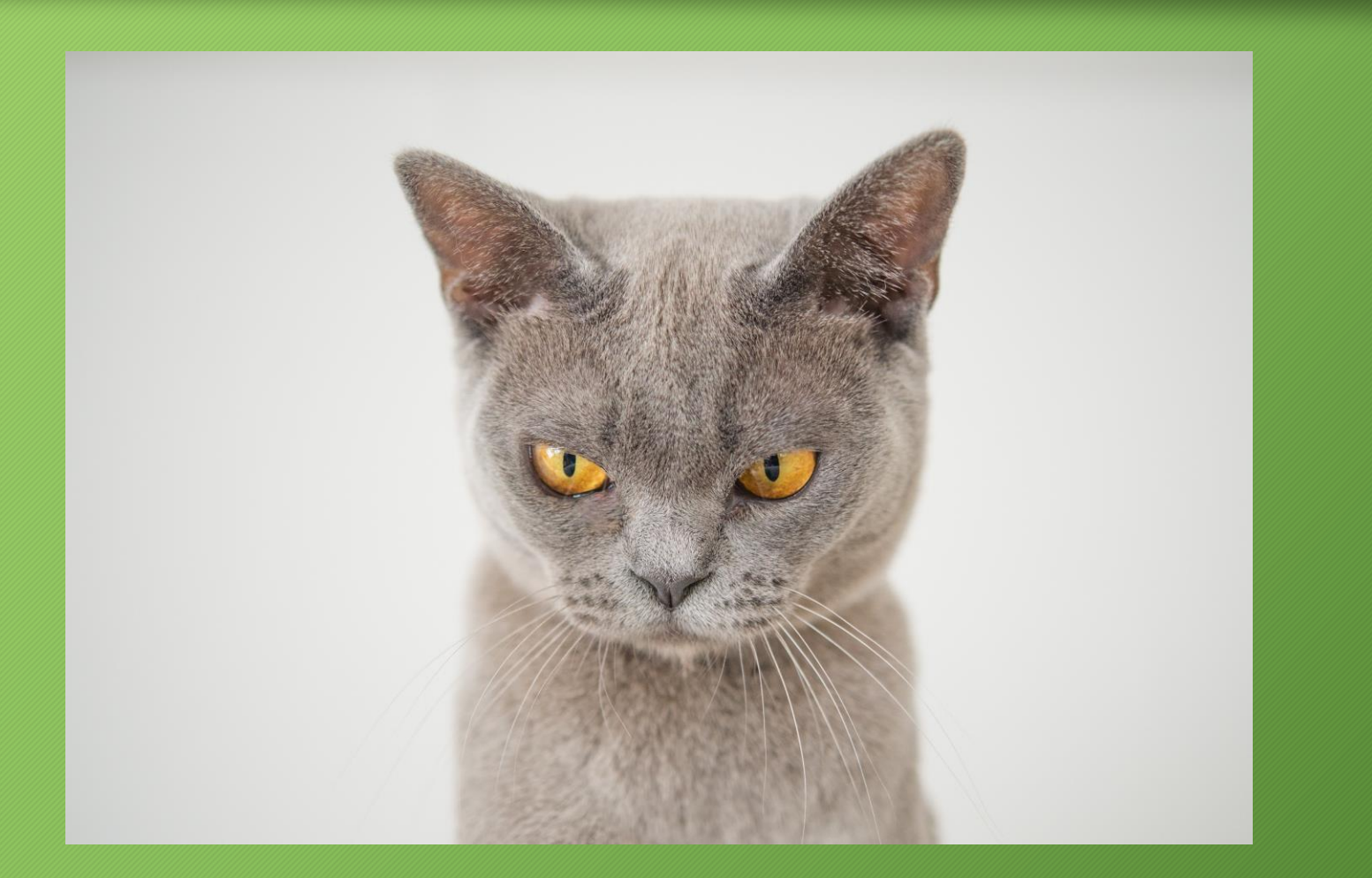

#### Correct Rejected/Failed Job Records

#### **Procedure:**

- 1. Un-Report the rejected job(s)
- 2. Make Job Data Updates
- 3. Clear the Rejection(s)
  - Job status will be CORRECTED
- 4. Report the Jobs
  - Report the Job in the <u>SAME</u> Reporting Period as initially submitted
- 5. Send the Wx eCORE Transfer
  - From within Job Reporting Screen
- 6. Possible EARS Adjustment If DPA totals changed

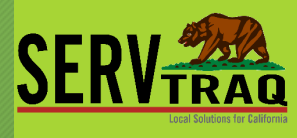

### Unlock jobs for editing by "Unreporting"

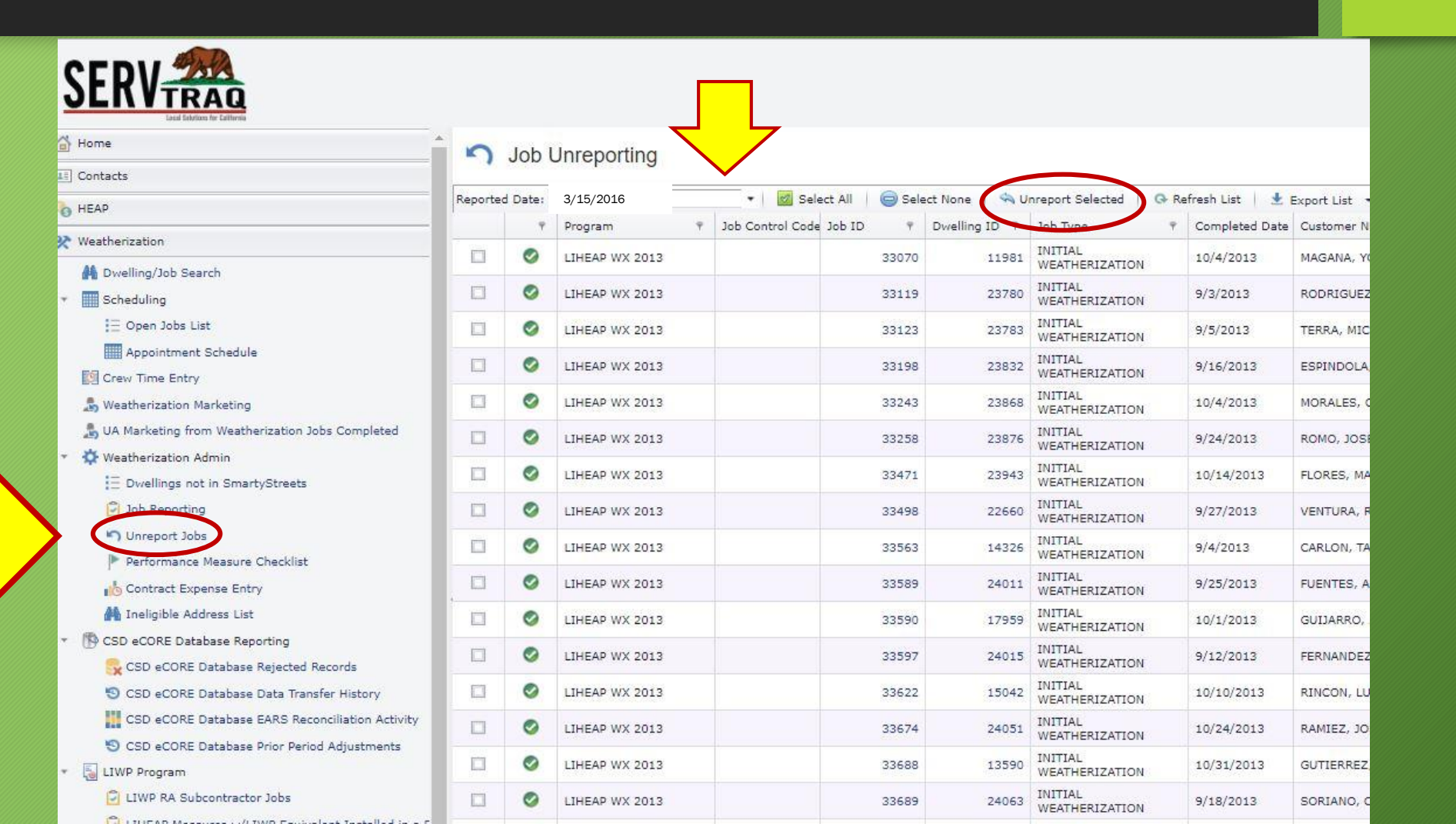

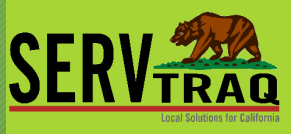

# Open the Job ID and update the data that needs to be changed

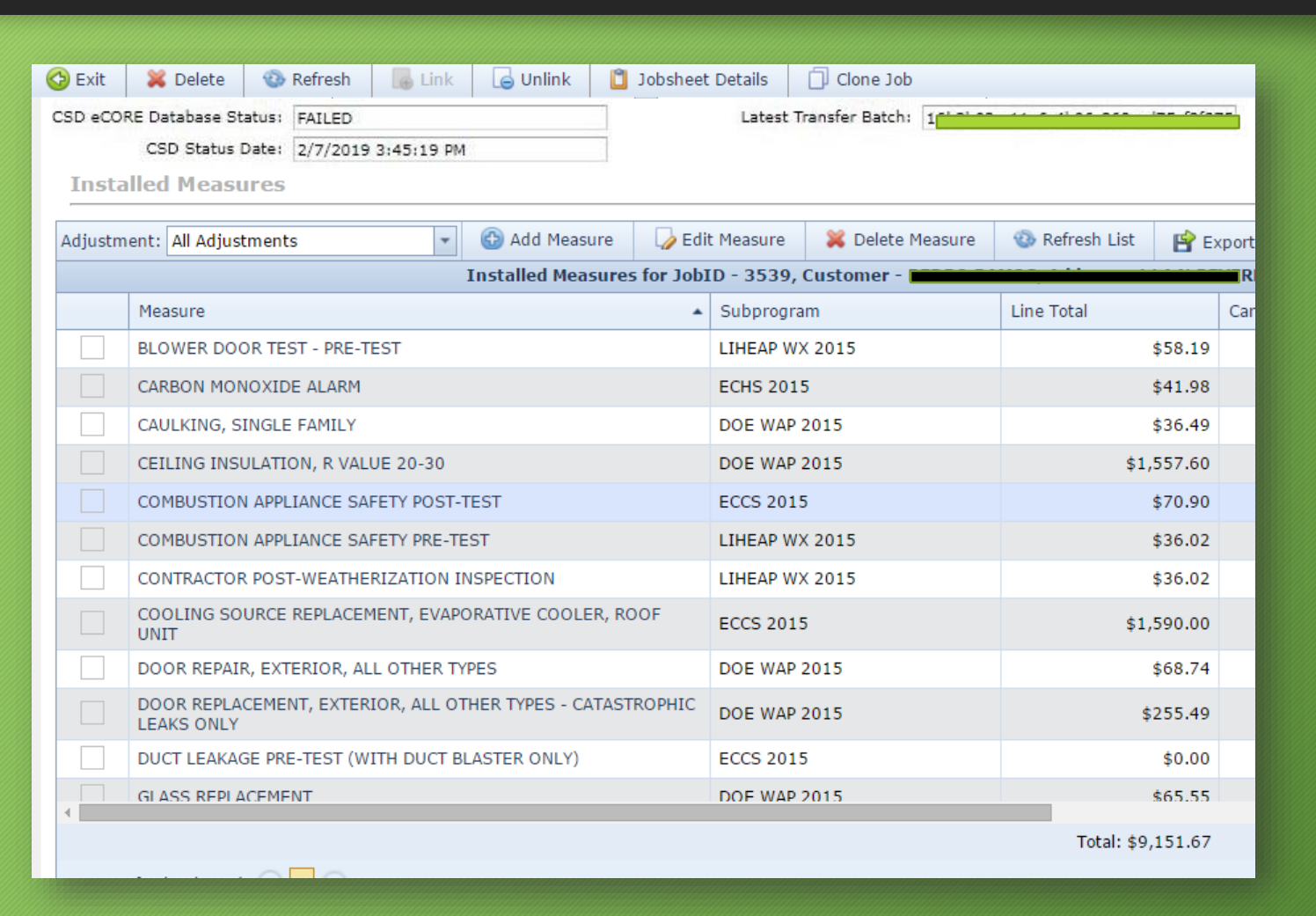

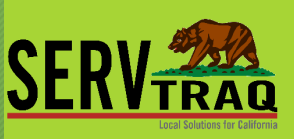

#### Clear the Rejection(s)

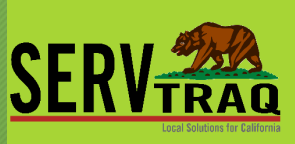

## Scroll down to the **Rejections** section and *clear* <u>all</u> the rejection reason(s)

| 🖰 Central Co  | Central Coast Energy Services, Inc. [US] https://www.servtraqazure.com/Job.aspx?JobID=3539&DwellingID=4374&mac=bbb0e4c07b74fdc99004c1ca4ebbeac0 |        |                                                                |                                                                     |                                                        |                                            |                               |                                                |            |          |                                              |              |   |
|---------------|----------------------------------------------------------------------------------------------------|--------|----------------------------------------------------------------|---------------------------------------------------------------------|--------------------------------------------------------|--------------------------------------------|-------------------------------|------------------------------------------------|------------|----------|----------------------------------------------|--------------|---|
| 💾 Save        | 💾 Save and Close                                                                                                    | 🚱 Exit | 💥 Delete                                                       | 🐵 Refresh                                                           | 🕞 Link                                                 | 🕒 Unlink                                   | 📋 Jobsh                       | eet Details                                    | Clone J    | ob       |                                              |              |   |
| v 📄 Se        | ections<br>Assessment Items                                                                                                    | Reje   | ections                                                        | · · · ·                                                             |                                                        |                                            |                               |                                                |            |          |                                              |              | - |
| -             | Job Details                                                                                                    |        | Rejection Reason Measure Notes Status Date Transfer Batch ID C |                                                                     |                                                        |                                            |                               |                                                |            |          |                                              | Clear Date   |   |
| *             | Measures<br>Validation Summary<br>Rejections                                                                                                    |        | 3 × 🖉                                                          | CONTRACT NUME<br>CODE: ECCS IS I                                    | BER: 16B-40<br>NOT A VALID                             | 42 AND SUBPF<br>COMBINATIO                 | ROGRAM<br>N.                  | COMBUSTION<br>APPLIANCE<br>SAFETY POST<br>TEST | N<br>F-    | 3/4/2016 | 6f781eb4-8910-<br>40f1-9cb3-<br>e9ab0fc73b34 | 3/5/2016     |   |
| 👻 🦢 Re        | Notes<br>Notes<br>Appointments                                                                                                    |        | 6 × /                                                          | CONTRACT NUME<br>CODE: ECCS AND<br>TYPE CODE 43 A<br>IS NOT A VALID | BER: 16B-40<br>D MEASURE (<br>ND MEASURE<br>COMBINATIO | 42 AND SUBP<br>CODE: 2 AND<br>E SECTION NU | ROGRAM<br>MEASURE<br>MBER 219 | COMBUSTION<br>APPLIANCE<br>SAFETY POST<br>TEST | N<br>F-    | 3/4/2016 | 6f781eb4-8910<br>40f1-9cb3-<br>e9ab0fc73b34  | 3/5/2016     |   |
| P<br>20<br>20 | <ul> <li>Status History</li> <li>Files</li> <li>Audit/Change History</li> </ul>                                                                 | Not    | es                                                             |                                                                     |                                                        |                                            |                               | Entry                                          | Date Enter | red By   | Indated Date                                 | t Undated By |   |

### Audit/Change History

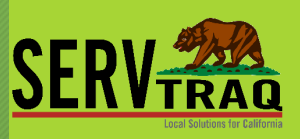

#### Check into changes, and entries done to the job

👻 🗁 Se

👻 🗁 Re

| ctions                                        | Mudit/Change history for JobID  | - 41468, Address - 166 CARNATION I | DR, FREEDOM, | 95019 - Google Chrom  | e                |                                |                            |         | - 0              |
|-----------------------------------------------|---------------------------------|------------------------------------|--------------|-----------------------|------------------|--------------------------------|----------------------------|---------|------------------|
| Assessment Items                              | 🔒 Central Coast Energy Service: | , Inc. [US] https://www.servtr     | aqazure.co   | m/JobAudit.aspx       | JobID=41468&     | DwellingID=                    | 10840                      |         |                  |
| Job Details<br>Measures<br>Validation Summary | 🧑 Job Audit/Chan                | ge History                         |              |                       |                  |                                |                            |         |                  |
| Rejections                                    | 🔇 Exit 🛞 Refresh List           | 😭 Export List 🔹                    |              |                       |                  |                                |                            |         |                  |
| ECIP Justification                            |                                 |                                    |              | Job Cha               | nge History      |                                |                            |         |                  |
| Notes                                         | Field                           | Old Value                          |              | New Value Change Date |                  |                                |                            | Change  | ed By            |
| lated                                         | Job Close Date                  | Apr 7 2016 12:00AM                 |              |                       |                  | Thursday, Ap                   | oril 21, 2016 6:41 AM      | JAKE LI | EWANDOWSKI       |
| Appointments                                  | Job Close Note                  | already wx                         |              |                       |                  | Thursday, Ap                   | oril 21, 2016 6:41 AM      | JAKE LI | EWANDOWSKI       |
| Status History                                | Assessor                        |                                    |              | CHRISTIAN T GRAP      | F                | Tuesday, July                  | / 12, 2016 1:56 AM         | VERON   | ICA ALVAREZ      |
| Files                                         | Crew Leader                     |                                    |              | OSCAR RICO MEND       | OZA              | Tuesday, July                  | / 12, 2016 1:56 AM         | VERON   | ICA ALVAREZ      |
| Audit/Change History                          | DwellingAssessmentID            |                                    |              | 26381                 |                  | Tuesday, July                  | / 12, 2016 1:56 AM         | VERON   | ICA ALVAREZ      |
|                                               | Job Close Reason                | PREVIOUSLY WX BY LIHE              | AP/DOE       |                       |                  | Tuesday, July 12, 2016 1:57 AM |                            | VERON   | ICA ALVAREZ      |
|                                               | Validation Error Count          | 0                                  | 0            |                       | 4 Tues           |                                | / 12, 2016 2:08 AM         | VERON   | ICA ALVAREZ      |
|                                               | Job Completed Date              |                                    |              | 07/01/2016            |                  | Monday, July                   | 18, 2016 8:35 AM           | JAKE L  | EWANDOWSKI       |
|                                               | Job Type                        | INITIAL WEATHERIZATIO              | N            | ECIP HEATING/COC      | LING ONLY        | Monday, July                   | 18, 2016 8:35 AM           | JAKE L  | EWANDOWSKI       |
|                                               | Validation Error Count          | 4                                  |              | 1                     |                  | Monday, July                   | 18, 2016 8:35 AM           | JAKE L  | EWANDOWSKI       |
|                                               | Validation Error Count          | 1                                  |              | 0                     |                  | Monday, July                   | 18, 2016 8:35 AM           | JAKE LI | EWANDOWSKI       |
|                                               | Reported Date                   |                                    |              | 08/15/2016            |                  | Tuesday, Aug                   | gust 2, 2016 8:05 AM       | BAR LC  | OWENBERG         |
|                                               |                                 |                                    |              |                       |                  |                                |                            |         |                  |
|                                               | 🕲 Refresh List 🛛 📑 Export I     | ist 🔻                              |              |                       |                  |                                |                            |         |                  |
|                                               |                                 |                                    |              | Measure Recor         | ds Change Histor | y                              |                            |         |                  |
|                                               | Jobsheet Detail ID              | Field                              | Old Value    |                       | New Value        |                                | Change Date                |         | Changed By       |
|                                               | 297544                          | Crew Labor Amount                  | 0.00         |                       | 246.92           |                                | Tuesday, July 12, 2016 2:0 | 1 AM    | VERONICA ALVAREZ |
|                                               | 297544                          | Labor Hours                        | 0.0000       |                       | 4.5000           |                                | Tuesday, July 12, 2016 2:0 | 1 AM    | VERONICA ALVAREZ |
|                                               | 297544                          | Crew Labor Amount                  | 246.92       |                       | 379.22           |                                | Tuesday, July 12, 2016 2:0 | 1 AM    | VERONICA ALVAREZ |
|                                               | 297544                          | Labor Hours                        | 4.5000       |                       | 9.0000           |                                | Tuesday, July 12, 2016 2:0 | 1 AM    | VERONICA ALVAREZ |
|                                               | 297544                          | Crew Labor Amount                  | 379.22       |                       | 599.72           |                                | Tuesday, July 12, 2016 2:0 | 2 AM    | VERONICA ALVAREZ |
|                                               | 297544                          | Labor Hours                        | 9.0000       |                       | 16.5000          |                                | Tuesday, July 12, 2016 2:0 | 2 AM    | VERONICA ALVAREZ |
|                                               | 297544                          | Crew Labor Amount                  | 599.72       |                       | 1011.24          |                                | Tuesday, July 12, 2016 2:0 | 2 AM    | VERONICA ALVAREZ |
|                                               | 297544                          | Labor Hours                        | 16.5000      |                       | 24.0000          |                                | Tuesday, July 12, 2016 2:0 | 2 AM    | VERONICA ALVAREZ |

#### Go Back to the Job Reporting Screen and Re-Report the Corrected Jobs in the Same Reporting Period

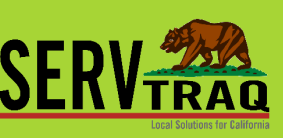

Set the Reported Date to the original reported date Select Jobs and click Mark Reported Click eCORE Database Transfer

| SERV                  |          |       |                   |                  |              |               |                       |                |               |
|-----------------------|----------|-------|-------------------|------------------|--------------|---------------|-----------------------|----------------|---------------|
| Home                  | - 17     | loh F | Reporting         |                  |              |               | ' 'Y                  |                |               |
| Contacts              |          |       | toporting         |                  |              |               |                       |                |               |
| HEAP                  | End Date |       | Reported Dat      | e: 3/15/2019     | • 🙆 Mark Re  | ported 🛛 💊 eC | ORE Database Transfer | G Refresh List | 4             |
| Nuestharization       |          | Ŷ     | Program 9         | Job Control Code | a Job ID 🛛 📍 | Dwelling ID 📍 | Job Type 🛛 🕈          | Completed Date | Custo         |
| A Dwelling/Job Search |          | 0     | 831 CONSERVE 2018 |                  | 48786        | 44006         | PRIVATE CONTRACTING   | 2/19/2019      | AIR C<br>ASSC |
| Scheduling            |          | 0     | 831 CONSERVE 2018 |                  | 48761        | 43988         | PRIVATE CONTRACTING   | 2/11/2019      | AIR C         |
| \Xi Open Jobs List    |          | 0     | 831 CONSERVE 2018 |                  | 48729        | 43970         | PRIVATE CONTRACTING   | 2/4/2019       | APPL          |
| Appointment Schedule  |          | 0     | 831 CONSERVE 2018 |                  | 48741        | 43975         | PRIVATE CONTRACTING   | 2/14/2019      | APPL          |

### Possible EARS Adjustment

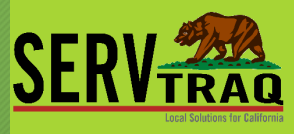

Submit an EARS Adjustment only if the Direct Program Activity (DPA) totals changed.

The EARS reporting period <u>must be the same</u> as it was when the job was originally submitted.

EARS - Expenditure Activity Reporting System

Page 1

#### 2016 LIHEAP WEATHERIZATION EXPENDITURE/ACTIVITY REPORT

| Contra<br>CCES   | actor:                                               |                                         | Contract Number:<br>16B-4038 | 2                | Report Period:<br>2/1/16 - 2/29/16 | Adjustment:<br>0            |  |
|------------------|------------------------------------------------------|-----------------------------------------|------------------------------|------------------|------------------------------------|-----------------------------|--|
| Prepar<br>Bar Lo | red by (Name/Title):<br>owenberg / Financial Analyst | E-mail Address:<br>bar@energyservices.c | org                          | Teleph<br>831-76 | one:<br>51-7080 x1                 | Fax Number:<br>831-728-0535 |  |
| 10 - W           | EATHERIZATION PROG                                   | RAM COSTS                               |                              |                  |                                    |                             |  |
| 1.               | Intake                                               |                                         |                              |                  | .00                                |                             |  |
| 2.               | Outreach                                             |                                         |                              |                  | .00                                |                             |  |
| 3a.              | Training and Technical Assis                         | stance                                  |                              | .00              |                                    |                             |  |
| 3b.              | Out of State Travel                                  |                                         | .00                          |                  |                                    |                             |  |
| 4.               | Major Vehicle and Field Equ                          |                                         | .00                          |                  |                                    |                             |  |

### Prior Period Adjustments (PPA)

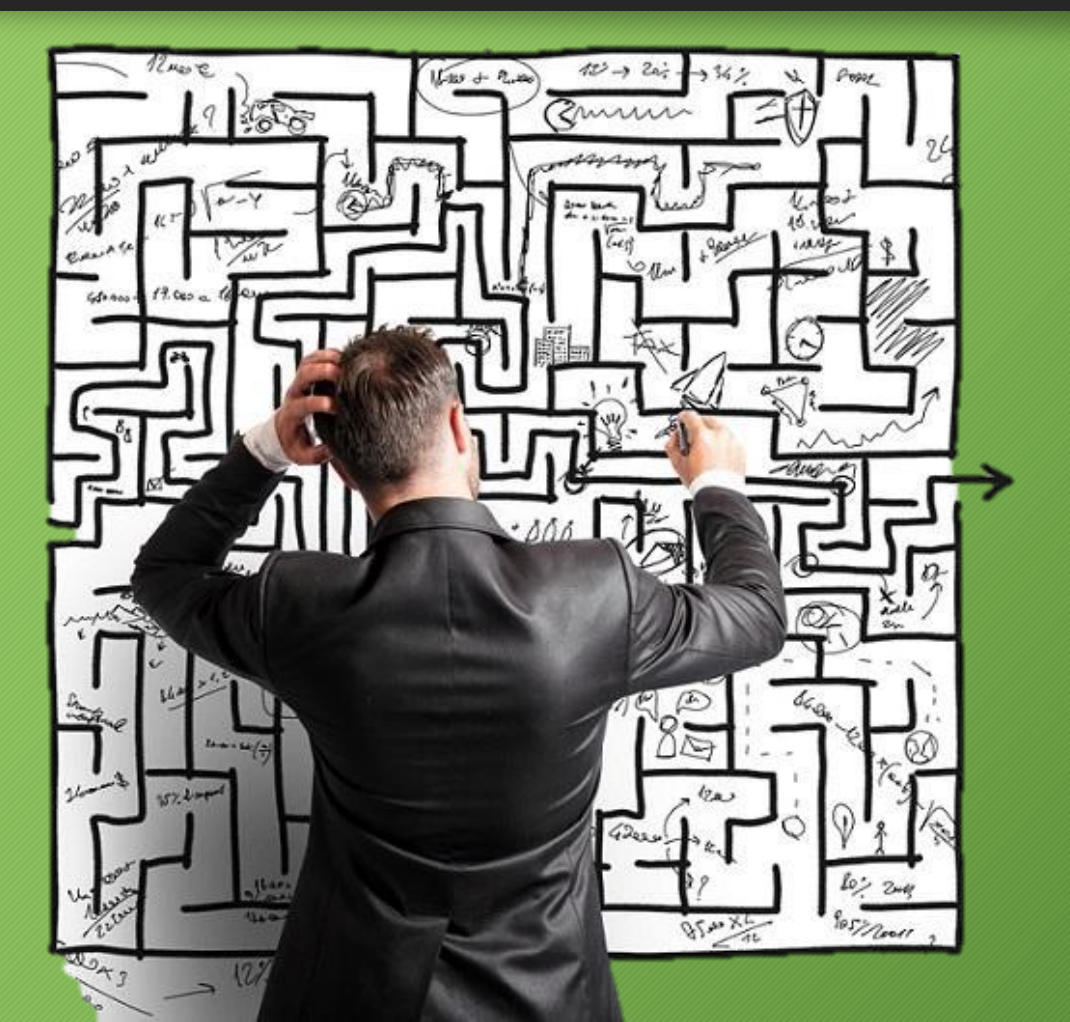

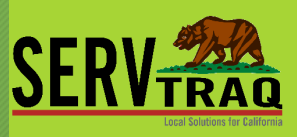

## Prior Period Adjustments (PPA)

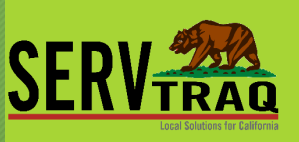

PPAs can only be submitted on APPROVED Jobs

A leveraged job must have **BOTH** programs **APPROVED** before a PPA can be submitted

CSD does not consistently approve report periods even if your reports reconciled, you may need to request approval before initiating the PPA process

### **PPA** Process

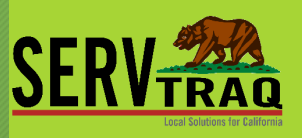

1.Update: Check the CSD eCORE Database EARS Reconciliation Activity in ServTraq to confirm the reports have been "Approved" in eCORE and EARS
2.Un-report the job(s) in ServTraq
3.Make adjustment(s) to Measure Costs
4.Re-report the job(s) in the same period as they were originally reported
5.Go to the CSD eCORE Prior Period Adjustments screen in ServTraq
Select the job(s) adjusted and Send Wx Data Transfer

6. Submit EARS Adjustment if DPA totals changed

#### Check for Status updates for PPA

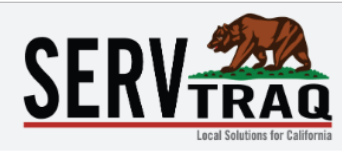

Welcome 60000ADHoyos ! [ Log Out ] [ Change Password ] [ Contact ServTr

#### CSD eCORE Database / EARS Reconciliation Approval Activity

| 🚱 HEAP                | R | Check CSD for S | tatus Updates   | • Refresh List | 🛨 Export List 🔻 | -              |                 |                 | Enter Sea      | arch Criteria  |
|-----------------------|---|-----------------|-----------------|----------------|-----------------|----------------|-----------------|-----------------|----------------|----------------|
| Marth evice tion      |   |                 | Contract Number | Program 📍      | Report Period 📍 | Adjustment Num | Activity Date 👻 | Approval Status | EARS Requested | eCORE Database |
| 🔆 Weatherization      |   |                 | 15C-1002        | DOE WX         | 2016-06         | 0              | 7/22/2016       | MATCHED         | \$1,184.63     | \$1,184.63     |
| 붬 Dwelling/Job Search |   |                 | 15B-3002        | LIHEAP EHA     | 2016-06         | 0              | 7/21/2016       | MATCHED         | \$28.86        | \$28.86        |

Scheduling -

付 Home

Contacts

- E Open Jobs List
- Appointment Schedule
- Crew Time Entry
- 🛵 Weatherization Marketing
- 🛵 UA Marketing from Weatheriz
- 🔆 Weatherization Admin  $\overline{\mathbf{v}}$ 
  - Dwellings not in Smartys
  - Job Reporting
  - S Unreport Jobs
  - Performance Measure Ch
  - Contract Expense Entry

### Unlock jobs for editing by "Unreporting"

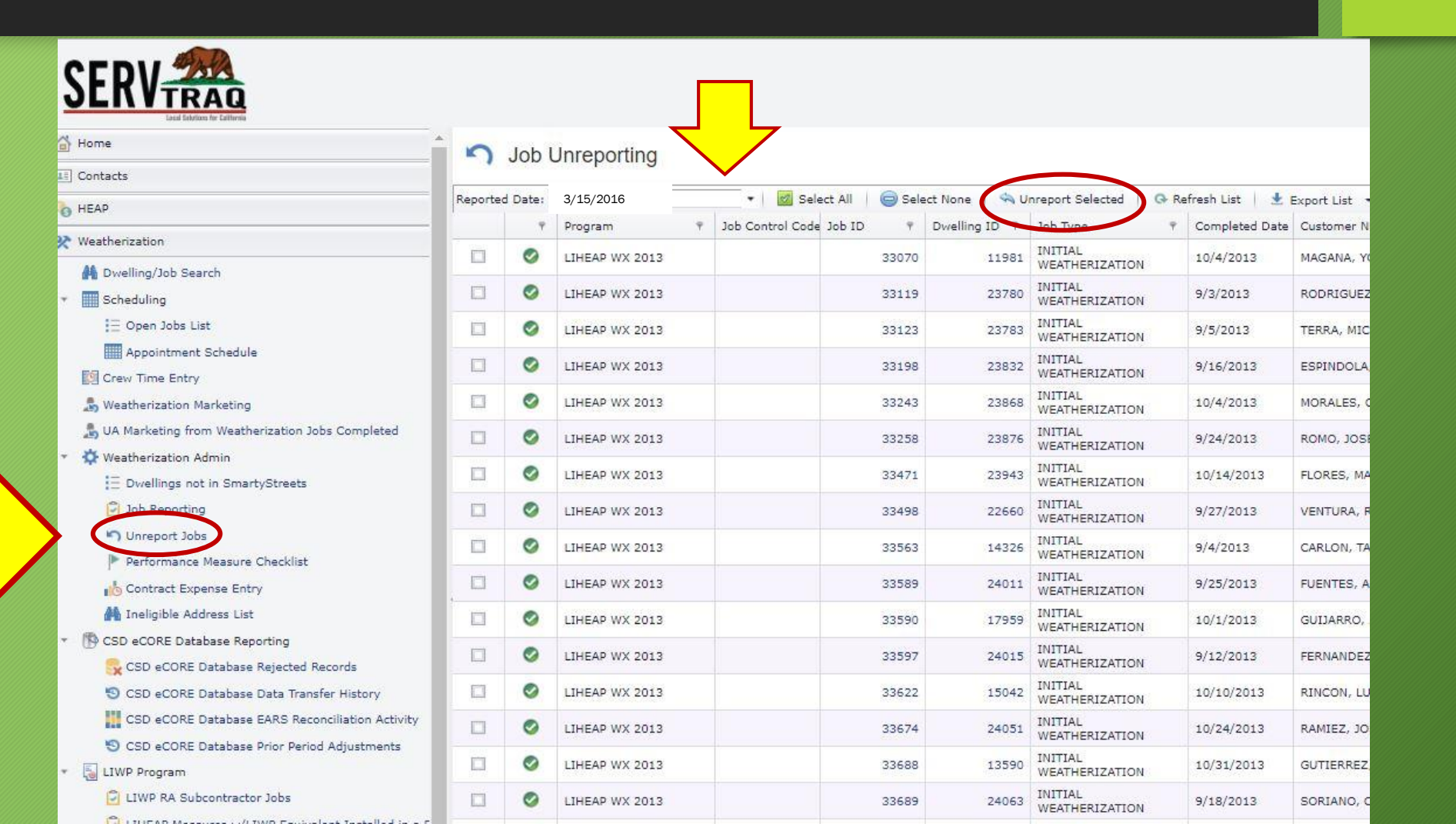

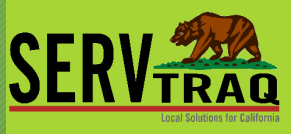

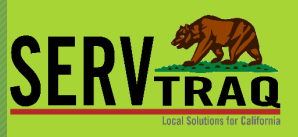

#### Make Job Measure Data Updates

Open the Job ID and correct the data that needs to be fixed.

| 🔁 Exit           | 💥 Delete                                      | 🐵 Refresh                               | 🐻 Link      | 🔓 Unlink      | 📋 Jobshee     | t Details  | 🗍 Clone Job         |                |            | 2  |
|------------------|-----------------------------------------------|-----------------------------------------|-------------|---------------|---------------|------------|---------------------|----------------|------------|----|
| CSD eCO<br>Insta | RE Database St<br>CSD Status I<br>Illed Measu | tatus: FAILED<br>Date: 2/7/2019<br>UTCS | 3:45:19 PM  |               |               | Latest     | Transfer Batch: 1   |                | ine fotone |    |
| Adjustm          | ent: All Adjus                                | tments                                  | *           | 🕀 Add Meas    | sure 🎧 Ec     | it Measure | 💢 Delete Measure    | 🐵 Refresh List | 🖹 Expo     | rt |
|                  |                                               |                                         | 1           | Installed Mea | sures for Jol | ID - 3539  | , Customer - Tanana |                |            | R  |
|                  | Measure                                       |                                         |             |               |               | Subprog    | ram                 | Line Total     | C          | aı |
|                  | BLOWER DO                                     | OR TEST - PRE-T                         | EST         |               |               | LIHEAP W   | VX 2015             |                | \$58.19    |    |
|                  | CARBON MON                                    | NOXIDE ALARM                            |             |               |               | ECHS 20    | 15                  |                | \$41.98    |    |
|                  | CAULKING, S                                   | INGLE FAMILY                            |             |               |               | DOE WAR    | 2015                |                | \$36.49    |    |
|                  | CEILING INS                                   | ULATION, R VAL                          | UE 20-30    |               |               | DOE WAR    | 2015                | \$1            | ,557.60    |    |
|                  | COMBUSTION                                    | N APPLIANCE SA                          | FETY POST-T | EST           |               | ECCS 201   | 15                  |                | \$70.90    |    |
|                  | COMBUSTION                                    | N APPLIANCE SA                          | FETY PRE-TE | ST            |               | LIHEAP W   | VX 2015             |                | \$36.02    |    |
|                  | CONTRACTOR                                    | R POST-WEATHE                           | RIZATION IN | ISPECTION     |               | LIHEAP V   | VX 2015             |                | \$36.02    |    |
|                  | COOLING SO<br>UNIT                            | URCE REPLACE                            | MENT, EVAPC | RATIVE COOL   | ER, ROOF      | ECCS 201   | 15                  | \$1            | ,590.00    |    |
|                  | DOOR REPAI                                    | R, EXTERIOR, AI                         | L OTHER TY  | PES           |               | DOE WAR    | 2015                |                | \$68.74    |    |
|                  | DOOR REPLA<br>LEAKS ONLY                      | CEMENT, EXTER                           | IOR, ALL OT | HER TYPES - C | ATASTROPHIC   | DOE WAR    | 2015                | \$             | \$255.49   |    |
|                  | DUCT LEAKA                                    | GE PRE-TEST (W                          | ITH DUCT BL | ASTER ONLY)   |               | ECCS 201   | 15                  |                | \$0.00     |    |
|                  | GLASS REPLA                                   |                                         |             |               |               | DOF WAR    | 2015                |                | \$65.55    |    |
|                  |                                               |                                         |             |               |               |            |                     | Total: \$9     | ,151.67    |    |
|                  |                                               |                                         |             |               |               |            |                     |                |            |    |

Go back to Job Reporting Screen and report the *corrected* Jobs in the <u>same reporting period</u> as initially submitted to the eCORE Wx Database.

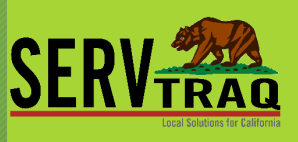

- Set the **Reported Date** to the original reported date
- Select Jobs and click Mark Reported
- IMPORTANT: DO NOT click eCORE Database Transfer here

| Home                  | Ê       | Job  | Reporting         |                  |              |               |                               |                |               |
|-----------------------|---------|------|-------------------|------------------|--------------|---------------|-------------------------------|----------------|---------------|
| Contacts              |         | 0001 | toporting         |                  |              | (             | $\langle \mathcal{A} \rangle$ |                |               |
| HEAP                  | End Dat | 2:   | Reported Dat      | e: 3/15/2019     | • 🙆 Mark Re  | ported 🛛 🚳 eC | ORE Database Transfer         | G Refresh List | 4             |
| Westberization        |         | Ŷ    | Program 9         | Job Control Code | a Job ID 🛛 🖗 | Dwelling ID 📍 | Sob Type 💡                    | Completed Date | Custo         |
| A Dwelling/Job Search |         | 0    | 831 CONSERVE 2018 |                  | 48786        | 44006         | PRIVATE CONTRACTING           | 2/19/2019      | AIR 0<br>ASSC |
| Scheduling            |         | 0    | 831 CONSERVE 2018 |                  | 48761        | 43988         | PRIVATE CONTRACTING           | 2/11/2019      | AIR O<br>ASSO |
| 1 Open Jobs List      |         | 0    | 831 CONSERVE 2018 |                  | 48729        | 43970         | PRIVATE CONTRACTING           | 2/4/2019       | APPL          |
| Appointment Schedule  |         | 0    | 831 CONSERVE 2018 |                  | 48741        | 43975         | PRIVATE CONTRACTING           | 2/14/2019      | APPL          |

Open the CSD Bucket Prior Period Adjustment Screen, select the job records adjusted and click eCORE Data Transfer.

🔦 Unreport Jobs

LIWP Program

E LIWP CIR Calculator

Performance Measure Checklist

🖕 CSD eCORE Database Rejected Records

O CSD eCORE Database Data Transfer History

CSD eCORE Database EARS Reconciliation Activity

O CSD eCORE Database Prior Period Adjustments

Contract Expense Entry

CSD eCORE Database Reporting

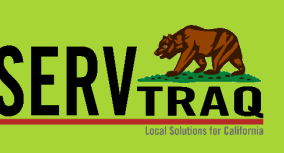

#### Welcome 60050Jgarcia! [Log Out ] [Change Password]

#### CSD eCORE Database Prior Period Adjustments

| Contract Expense Entry                          | eCORE | E Database Data Transfer 🛛 🛞 | Refresh List 🛛 📔 | 🕈 Export List 🔻 |                                    | Enter Search Crit      |
|-------------------------------------------------|-------|------------------------------|------------------|-----------------|------------------------------------|------------------------|
| eCORE Database Reporting                        |       | Has Measure Changes          | Job ID 💡         | Dwelling ID 💡   | Last Updated Date $~~\bar{\gamma}$ | Return Web Service Pro |
| CSD eCORE Database Rejected Records             |       | $\checkmark$                 | 13828            | 5953            | 3/17/2016                          | 12/30/2015             |
| CSD eCORE Database EARS Reconciliation Activity |       | $\checkmark$                 | 13811            | 19925           | 11/24/2015                         | 9/22/2015              |
| CSD eCORE Database Prior Period Adjustments     |       | $\checkmark$                 | 13690            | 8588            | 7/28/2015                          | 7/16/2015              |
| /P Program                                      |       | $\mathbf{N}$                 | 13324            | 20006           | 11/24/2015                         | 9/22/2015              |
| LIHEAP Measures w/LIWP Equivalent Installed     |       | $\checkmark$                 | 12170            | 16116           | 11/24/2015                         | 9/22/2015              |
| LIWP CIR Calculator                             |       | $\checkmark$                 | 13714            | 22215           | 11/24/2015                         | 9/22/2015              |

### Non Reconciliation issues

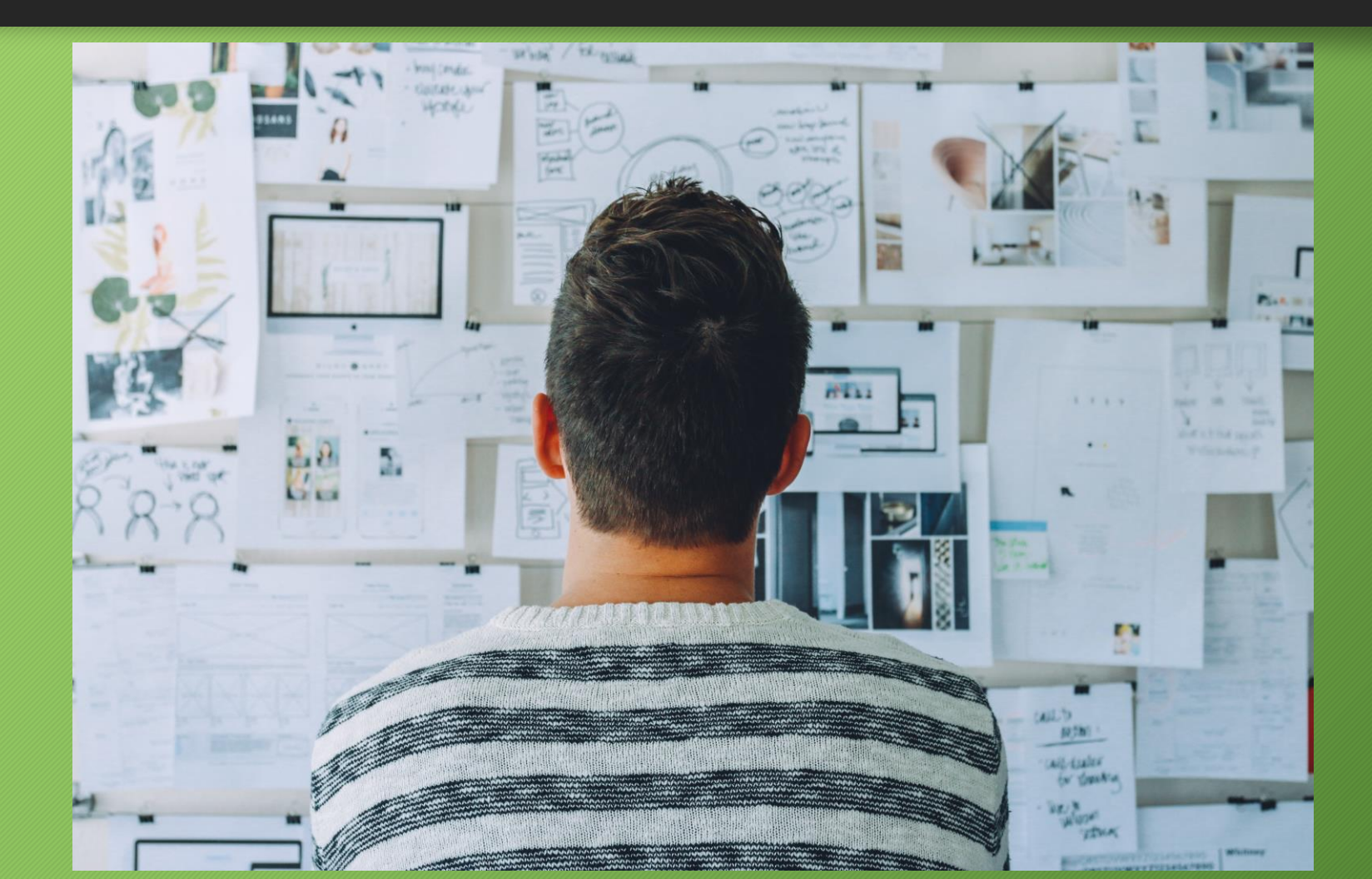

#### First thing to do is Check for rejected records

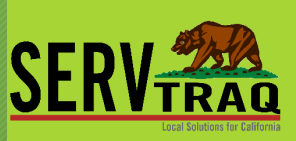

| <b>SEKVTRAQ</b>                                                                                                    |                                          |           |                        |                |              |                      |      |   |          |   |                                                                                                    |      |         |
|----------------------------------------------------------------------------------------------------|------------------------------------------|-----------|------------------------|----------------|--------------|----------------------|------|---|----------|---|----------------------------------------------------------------------------------------------------|------|---------|
| Home .                                                                                                    | Monthorizati                             |           | stabaca (aCOPI         | Databaco       | Paiastians   |                      |      |   |          |   |                                                                                                    |      |         |
| Contacts                                                                                                    | X weathenzau                             | on Da     | Itabase (econd         | : Database     | ) Rejections |                      |      |   |          |   |                                                                                                    |      |         |
| Ch. HEAD                                                                                                    | 🖉 Clear Rejection   🗙                    | Delete Fr | ejestion   O Refresh I | ist   🛓 Export | List 🔹       |                      |      |   |          |   | Enter Search Crit                                                                                              | oria |         |
| - Contract - Contract | Transfer Batch ID                        | + 3       | Job ID T               | Dwelling ID +  | Customer     | <br>Transfer Date +  | User | Ψ | CSD Code | 4 | Rejection Reason                                                                                               | τ b  | Measure |
| * Weatherization                                                                                                    |                                          |           |                        |                |              |                      |      |   |          |   | THE DWELLING CONTROL CODE USED ON THIS JOB DOES NOT                                                            |      |         |
| M Dwelling/Job Search                                                                                                    | 46839ce2-c597-4002-8caf-<br>f1b4b9672f56 |           | 18927                  | 32664          |              | 2/25/2019 2:06:45 PM |      |   | 3N       |   | MATCH THE DWELLING CONTROL CODE PREVIOUSLY USED FOR<br>THIS ADDRESS 1225 S 36TH ST SAN DIEGO CA 92113-3104. TP | 15   |         |
| * Scheduling                                                                                                    | 120107072530                             |           |                        |                |              |                      |      |   |          |   | ADDRESS WAS PREVIOUSLY REPORTED UNDER DWELLING CON<br>CODE 32665-18928.                                        | ROL  |         |
| 🗄 Open Jobs List                                                                                                    |                                          |           |                        |                |              |                      |      |   |          |   |                                                                                                    |      |         |
| Appointment Schedule                                                                                                    |                                          |           |                        |                |              |                      |      |   |          |   |                                                                                                    |      |         |
| Crew Time Entry                                                                                                    |                                          |           |                        |                |              |                      |      |   |          |   |                                                                                                    |      |         |
| Sy Weatherization Marketing                                                                                                    |                                          |           |                        |                |              |                      |      |   |          |   |                                                                                                    |      |         |
| 🚴 UA Marketing from Weatherization Jobs Complete                                                                                                    |                                          |           |                        |                |              |                      |      |   |          |   |                                                                                                    |      |         |
| * 🔅 Weatherization Admin                                                                                                    |                                          |           |                        |                |              |                      |      |   |          |   |                                                                                                    |      |         |
| E Dwellings not in SmartyStreets                                                                                                    |                                          |           |                        |                |              |                      |      |   |          |   |                                                                                                    |      |         |
| Job Reporting                                                                                                    |                                          |           |                        |                |              |                      |      |   |          |   |                                                                                                    |      |         |
| n Unreport Jobs                                                                                                    |                                          |           |                        |                |              |                      |      |   |          |   |                                                                                                    |      |         |
| Performance Measure Checklist                                                                                                    | -                                        |           |                        |                |              |                      |      |   |          |   |                                                                                                    |      |         |
| Contract Expense Entry                                                                                                    |                                          |           |                        |                |              |                      |      |   |          |   |                                                                                                    |      |         |
| 👫 Ineligible Address List                                                                                                    |                                          |           |                        |                |              |                      |      |   |          |   |                                                                                                    |      |         |
| * 🚯 CSD eCORE Database Reporting                                                                                                    |                                          |           |                        |                |              |                      |      |   |          |   |                                                                                                    |      |         |
| ScSD eCORE Database Rejected Records                                                                                                    |                                          |           |                        |                |              |                      |      |   |          |   |                                                                                                    |      |         |
| S CSD eCORE Database Data Transfer History                                                                                                    |                                          |           |                        |                |              |                      |      |   |          |   |                                                                                                    |      |         |
| CSD eCORE Database EARS Reconciliation Ac                                                                                                    |                                          |           |                        |                |              |                      |      |   |          |   |                                                                                                    |      |         |
| S CSD eCORE Database Prior Period Adjustmen                                                                                                    |                                          |           |                        |                |              |                      |      |   |          |   |                                                                                                    |      |         |
| - 🐻 LIWP Program                                                                                                    |                                          |           |                        |                |              |                      |      |   |          |   |                                                                                                    |      |         |
| C LIHEAP Measures w/LIWP Equivalent Installer                                                                                                    |                                          |           |                        |                |              |                      |      |   |          |   |                                                                                                    |      |         |

#### Non Reconciliation issues

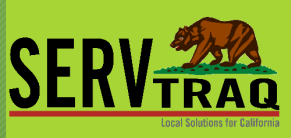

### Compare your print out of the CSD monthly to the current data being populated in the CSD monthly

| iontractor:                                      | Contract Number:          | Report Period: |
|--------------------------------------------------|---------------------------|----------------|
| CENTRAL COAST ENERGY SERVICES, INC.              | 18B-4037                  | 2/15/2019      |
| 130 - WX TRAINING AND TECHNICAL ASSISTANCE COSTS |                           |                |
| 140 - WX PROGRAM COSTS DETAILS                   |                           |                |
| 150 - WX PROGRAM ACIVITIES COSTS                 | And all an and an and and | 1 million      |
| 1. Wx Program Activities                         | \$0.0000                  |                |
| 160 - OTHER PROGRAM COSTS                        |                           |                |
| 1. Wages-Field Staff                             | \$0.0000                  |                |
| 2. Wages-Program Management & Support            | \$0.0000                  |                |
| 3. Workers' Compensation                         | \$0.0000                  |                |
| 4. Lodging and Per Diem                          | \$0.0000                  |                |
| 5. Disposal Fees                                 | \$0.0000                  |                |
| 6. Historic Preservation Review                  | \$0.0000                  |                |
| 7. Vehicle & Equipment Repair, Maintenance, Fuel | \$0.0000                  |                |
| 8. Ancillary Supplies                            | \$0.0000                  |                |
| 9. Waste Breakage                                | \$0.0000                  |                |
| 10. Solar Water Heater Maintenance               | \$0.0000                  |                |
| INSTA                                            |                           |                |
| INOTA                                            |                           |                |

**Earned Measure** 

Thursday, March 7, 2019 11:50 AM

|               |                             | Page 1                          | of 2          |  |
|---------------|-----------------------------|---------------------------------|---------------|--|
| # ofDwellings | Unit of Measure<br>or Labor | Rate OR<br>Materials<br>OR Fees | Subcontractor |  |
|               |                             |                                 |               |  |

CSD Monthly Report

| Reported Date:* | 2/15/2019                             |      |
|-----------------|---------------------------------------|------|
| Program:*       | 18B-4037 - LIHEAP WEATHERIZATION 2018 |      |
|                 |                                       | Suhm |

#### 

| MONTHLY WEATHERIZATION REIMBURSEME               | NT/ACTIVITY REPORT LIHEAP | WEATHERIZATION 2018 |
|--------------------------------------------------|---------------------------|---------------------|
| Contractor:                                      | Contract Number:          | Report Period:      |
| CENTRAL COAST ENERGY SERVICES, INC.              | 18B-4037                  | 2/15/2019           |
| 130 - WX TRAINING AND TECHNICAL ASSISTANCE COSTS |                           |                     |
| 140 - WX PROGRAM COSTS DETAILS                   |                           |                     |
| 150 - WX PROGRAM ACIVITIES COSTS                 |                           |                     |
| 1. Wx Program Activities                         | \$0.0000                  |                     |
| 160 - OTHER PROGRAM COSTS                        |                           |                     |
| 1. Wages-Field Staff                             | \$0.0000                  |                     |
| 2. Wages-Program Management & Support            | \$0.0000                  |                     |
| 3. Workers' Compensation                         | \$0.0000                  |                     |
| 4. Lodging and Per Diem                          | \$0.0000                  |                     |
| 5. Disposal Fees                                 | \$0.0000                  |                     |
| 6. Historic Preservation Review                  | \$0.0000                  |                     |
| 7. Vehicle & Equipment Repair, Maintenance, Fuel | \$0.0000                  |                     |
| 8. Ancillary Supplies                            | \$0.0000                  |                     |
| 9 Waste Breakane                                 | \$0.0000                  |                     |

#### Compare print out of Jobs check to current Measures installed list (by completed date)

Home

Contacts HEAD

Inventory

Reports

Weatherization

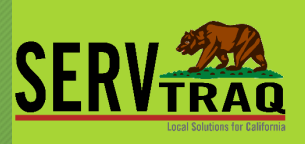

9 Labor Hours

\$51.0750

\$87.3770

\$21,0988

9 Labor Amount

\$51.0

\$6.4

\$21.0

1.5000

0.2500

0.5000

9 Measure Count Line Total

1

2

#### **Jobs Check**

Jobs completed by 3/13/2019, Not Reported, Entered on or before 3/13/2019

| 00110LICTL 2010                                                                                                    |                                                                                                    |                                                                                                    |                                                                                                    |                                                                                                    |                                                                                                    |                                                                                                    |                                                                                                    |                                                                                                    |
|----------------------------------------------------------------------------------------------------|----------------------------------------------------------------------------------------------------|----------------------------------------------------------------------------------------------------|----------------------------------------------------------------------------------------------------|----------------------------------------------------------------------------------------------------|----------------------------------------------------------------------------------------------------|----------------------------------------------------------------------------------------------------|----------------------------------------------------------------------------------------------------|----------------------------------------------------------------------------------------------------|
| st Name / Address                                                                                                    | DwellingID                                                                                                    | JobID<br>35 HARKINS                                                                                                    | Completed<br>SLOUGH RD                                                                                                    | Labor<br>WATSONVILLE                                                                                                    | Sub.<br>95076                                                                                                    | Fees                                                                                                    | Materials                                                                                                    | Job Total                                                                                                    |
|                                                                                                    | 43934                                                                                                    | 48673                                                                                                    | 3/4/2019                                                                                                    | \$642.30                                                                                                    | \$0.00                                                                                                    | \$0.00                                                                                                    | \$0.00                                                                                                    | \$642.30                                                                                                    |
| EVELOPMENT INC, NINO                                                                                                    |                                                                                                    | 642 BIKLE D                                                                                                    | R KING CITY                                                                                                    | 3930                                                                                                    |                                                                                                    |                                                                                                    |                                                                                                    |                                                                                                    |
|                                                                                                    | 43917                                                                                                    | 48646                                                                                                    | 3/6/2019                                                                                                    | \$9261.89                                                                                                    | \$0.00                                                                                                    | \$0.00                                                                                                    | \$9,772.59                                                                                                    | \$19,034.48                                                                                                    |
| ESSIAH, SAMIR                                                                                                    |                                                                                                    | 380 EL CAM                                                                                                    | INITO RD CAR                                                                                                    | MEL VALLEY                                                                                                    | 3924                                                                                                    |                                                                                                    |                                                                                                    |                                                                                                    |
|                                                                                                    | 43859                                                                                                    | 48877                                                                                                    | 3/1/2019                                                                                                    | \$150.14                                                                                                    | \$0.00                                                                                                    | \$0.00                                                                                                    | \$0.00                                                                                                    | \$150.14                                                                                                    |
| UMBING HEATING, CHRIS                                                                                                    | WILSON                                                                                                    | 131 KAILUA                                                                                                    | CIR MARINA                                                                                                    | 3933                                                                                                    |                                                                                                    |                                                                                                    |                                                                                                    |                                                                                                    |
|                                                                                                    | 44019                                                                                                    | 48808                                                                                                    | 3/1/2019                                                                                                    | \$330.69                                                                                                    | \$0.00                                                                                                    | \$0.00                                                                                                    | \$0.00                                                                                                    | \$330.6                                                                                                    |
| LUMBING AND HEATING, W                                                                                                    | ILSON'S                                                                                                    | 2ND SW OF                                                                                                    | MISSION STR                                                                                                    | EET ALTA AVE                                                                                                    | CARMEL 93                                                                                                    | 9921                                                                                                    |                                                                                                    |                                                                                                    |
|                                                                                                    | 44055                                                                                                    | 48883                                                                                                    | 3/12/2019                                                                                                    | \$73.42                                                                                                    | \$0.00                                                                                                    | \$0.00                                                                                                    | \$0.00                                                                                                    | \$73.4                                                                                                    |
| LUMBING AND HEATING, W                                                                                                    | ILSON'S                                                                                                    | 27536 SCH                                                                                                    | JLTE RD CAR                                                                                                    | MEL VALLEY 93                                                                                                    | 3924                                                                                                    |                                                                                                    |                                                                                                    |                                                                                                    |
|                                                                                                    | 44056                                                                                                    | 48885                                                                                                    | 3/11/2019                                                                                                    | \$297.62                                                                                                    | \$0.00                                                                                                    | \$0.00                                                                                                    | \$0.00                                                                                                    | \$297.6                                                                                                    |
| OSS, DAWN                                                                                                    | and the second                                                                                                    | 141 OAK LN                                                                                                    | SCOTTS VAL                                                                                                    | LEY 95066                                                                                                    |                                                                                                    |                                                                                                    |                                                                                                    |                                                                                                    |
|                                                                                                    | 44046                                                                                                    | 48865                                                                                                    | 3/6/2019                                                                                                    | \$118.46                                                                                                    | \$0.00                                                                                                    | \$0.00                                                                                                    | \$0.00                                                                                                    | \$118,4                                                                                                    |
|                                                                                                    |                                                                                                    |                                                                                                    | N ST SANTA                                                                                                    | RUZ 95060                                                                                                    |                                                                                                    |                                                                                                    |                                                                                                    |                                                                                                    |
| AT TEMPLE, SASVATI                                                                                                    |                                                                                                    | 1834 OCEA                                                                                                    |                                                                                                    |                                                                                                    |                                                                                                    | \$0.00                                                                                                    | \$21.66                                                                                                    | \$226.2                                                                                                    |
| AT TEMPLE, SASVATI                                                                                                    | 44049                                                                                                    | 1834 OCEA<br>48869                                                                                                    | 3/7/2019                                                                                                    | \$204.62                                                                                                    | \$0.00                                                                                                    | \$0.00                                                                                                    |                                                                                                    | 0010004                                                                                                    |
| AT TEMPLE, SASVATI                                                                                                    | 44049<br>TERS AND                                                                                                    | 48869<br>275 CROCK                                                                                                    | 3/7/2019<br>KER AVE PACI                                                                                                    | \$204.62<br>FIC GROVE 93                                                                                                    | \$0.00<br>950                                                                                                    | \$0.00                                                                                                    |                                                                                                    |                                                                                                    |
| AT TEMPLE, SASVATI<br>SHEET METAL INC, AR GUT                                                                                                    | 44049<br>TERS AND<br>44064<br>018 contains 9                                                                                      | 1834 OCEA<br>48869<br>275 CROCI<br>48904                                                                                                    | 3/7/2019<br>KER AVE PACI<br>3/5/2019                                                                                                    | \$204.62<br>FIC GROVE 931<br>\$165.35<br>\$11,244.49                                                                                                    | \$0.00<br>\$0.00<br>\$0.00                                                                                                    | \$0.00<br>\$0.00                                                                                                    | \$0.00<br>\$9,794.25                                                                                             | \$165.3<br>\$21,038.7                                                                                            |
| AT TEMPLE, SASVATI<br>SHEET METAL INC, AR GUT<br>Program: 831 CONSERVE 20<br>DOE WX 2017                                                                                                    | 44049<br>TERS AND<br>44064<br>018 contains 9                                                                                      | 1834 OCEA<br>48869<br>275 CROCI<br>48904<br>obs.                                                                                                    | 3/7/2019<br>KER AVE PACI<br>3/5/2019                                                                                                    | \$204.62<br>FIC GROVE 931<br>\$165.35<br>\$11,244.49<br>Labor                                                                                                    | \$0.00<br>950<br>\$0.00<br>\$0.00<br>Sub.                                                                                                    | \$0.00<br>\$0.00<br>\$0.00                                                                                                    | \$0.00<br>\$9,794.25<br>Materials                                                                                | \$165.3<br>\$21,038.7<br>Job Total                                                                               |
| AT TEMPLE, SASVATI<br>SHEET METAL INC, AR GUT<br>Program: 831 CONSERVE 20<br>DOE WX 2017<br>List Name / Address<br>Avece FERMADDO                                                                                                    | 44049<br>TERS AND<br>44064<br>018 contains 9<br>DwellingIC                                                                        | 1834 OCEA<br>48869<br>275 CROCI<br>48904<br>jobs.<br>JobID<br>312 SHIRE                                                                              | 3/7/2019<br>(ER AVE PACI<br>3/5/2019<br>Completed<br>S WAY SALIN/                                                                                                    | \$204.62<br>FIC GROVE 930<br>\$165.35<br>\$11,244.49<br>Labor<br>&\$ 93906                                                                                                    | \$0.00<br>\$0.00<br>\$0.00<br>\$0.00<br>Sub.                                                                                                    | \$0.00<br>\$0.00<br>Fees                                                                                                    | \$0.00<br>\$9,794.25<br>Materials                                                                                | \$165.3<br>\$21,038.7<br>Job Total                                                                               |
| SAT TEMPLE, SASVATI<br>SHEET METAL INC, AR GUT<br>Program: 831 CONSERVE 2/<br>DOE WX 2017<br>List Name / Address<br>ALVES, FERNANDO                                                                                                    | 44049<br>TERS AND<br>44064<br>018 contains 9<br>DwellingIC<br>43730                                                               | 1834 OCEA<br>48869<br>275 CROCI<br>48904<br>iobs.<br>312 SHIRE<br>48332                                                                              | 3/7/2019<br>KER AVE PACI<br>3/5/2019<br>Completed<br>S WAY SALINJ<br>3/9/2019                                                                                                    | \$204.62<br>FIC GROVE 93<br>\$165.35<br>\$11,244.49<br>Labor<br>Labor<br>\$93906<br>\$971.59                                                                                                    | \$0.00<br>\$0.00<br>\$0.00<br>\$0.00<br>Sub.<br>\$0.00                                                                                             | \$0.00<br>\$0.00<br>Fees<br>\$0.00                                                                                                    | \$0.00<br>\$9,794.25<br>Materials<br>\$782.53                                                                    | \$165.3<br>\$21,038.7<br>Job Total<br>\$1,754.1                                                                  |
| AT TEMPLE, SASVATI<br>SHEET METAL INC, AR GUT<br>Program: 831 CONSERVE 21<br>DOE WX 2017<br>List Name / Address<br>ALVES, FERNANDO                                                                                                    | 44049<br>TERS AND<br>44064<br>D18 contains 9<br>DwellingIC<br>43730                                                               | 1834 OCEA<br>48869<br>275 CROCI<br>48904<br>jobs.<br>JobID<br>312 SHIRE<br>48332<br>949 LAS FI                                                       | 3/7/2019<br>KER AVE PACI<br>3/5/2019<br>Completed<br>S WAY SALIN/<br>3/9/2019<br>LORES ST SOI                                                                                                    | \$204.62<br>FIC GROVE 931<br>\$165.35<br><b>\$11,244.49</b><br>Labor<br>\\$ 93906<br>\$971.59<br>.EDAD 93960                                                                                                    | \$0.00<br>\$0.00<br>\$0.00<br>\$0.00<br>Sub.<br>\$0.00                                                                                             | \$0.00<br>\$0.00<br>Fees<br>\$0.00                                                                                                    | \$0.00<br>\$9,794.25<br>Materials<br>\$782.53                                                                    | \$165.3<br>\$21,038.7<br>Job Total<br>\$1,754.1                                                                  |
| AT TEMPLE, SASVATI<br>SHEET METAL INC, AR GUT<br>Program: 831 CONSERVE 20<br>DOE WX 2017<br>List Name / Address<br>ALVES, FERNANDO<br>SISNEROS, MARTHA                                                                                                    | 44049<br>TERS AND<br>44064<br>018 contains 9<br>DwellingIC<br>43730<br>42925                                                      | 1834 OCEA<br>48869<br>275 CROCI<br>48904<br>jobs.<br>312 SHIRE<br>48332<br>949 LAS FI<br>47264                                                       | 3/7/2019<br>KER AVE PACI<br>3/5/2019<br>Completed<br>S WAY SALIN/<br>3/9/2019<br>LORES ST SOI<br>3/11/2019                                                                                                    | \$204.62<br>FIC GROVE 931<br>\$165.35<br><b>\$11,244.49</b><br>Labor<br>LS 93906<br>\$971.59<br>.EDAD 93960<br>\$1147.77                                                                                                    | \$0.00<br>\$0.00<br>\$0.00<br>\$0.00<br>Sub.<br>\$0.00<br>\$0.00                                                                                   | \$0.00<br>\$0.00<br>Fees<br>\$0.00<br>\$0.00                                                                                                    | \$0.00<br>\$9,794.25<br>Materials<br>\$782.53<br>\$1,509.08                                                      | \$165.3<br>\$21,038.7<br>Job Total<br>\$1,754.1<br>\$2,656.8                                                     |
| AT TEMPLE, SASVATI<br>SHEET METAL INC, AR GUT<br>Program: 831 CONSERVE 21<br>DOE WX 2017<br>List Name / Address<br>ALVES, FERNANDO<br>SISNEROS, MARTHA<br>Program: DOE WX 2017 con                                                                                | 44049<br>TERS AND<br>44064<br>018 contains 9<br>DwellingIC<br>43730<br>42925<br>ntains 2 jobs.                                    | 1834 OCEA<br>48869<br>275 CROCI<br>48904<br>obs.<br>312 SHIRE<br>48332<br>949 LAS FI<br>47264                                                        | 3/7/2019<br>KER AVE PACI<br>3/5/2019<br>Completed<br>S WAY SALIN/<br>3/9/2019<br>LORES ST SOI<br>3/11/2019                                                                                                    | \$204.62<br>FIC GROVE 935<br>\$165.35<br>\$11,244.49<br>Labor<br>L3 93906<br>\$971.59<br>EDAD 93960<br>\$1147.77<br>\$2,119.37                                                                                                    | \$0.00<br>\$0.00<br>\$0.00<br>Sub.<br>\$0.00<br>\$0.00<br>\$0.00                                                                                   | \$0.00<br>\$0.00<br>\$0.00<br>Fees<br>\$0.00<br>\$0.00<br>\$0.00                                                                                           | \$0.00<br>\$9,794.25<br>Materials<br>\$782.53<br>\$1,509.08<br>\$2,291.61                                        | \$165.3<br>\$21,038.7<br>Job Total<br>\$1,754.1<br>\$2,656.8<br>\$4,410.9                                        |
| AT TEMPLE, SASVATI<br>SHEET METAL INC, AR GUT<br>Program: 831 CONSERVE 21<br>DOE WX 2017<br>LISI Name / Address<br>ALVES, FERNANDO<br>SISNEROS, MARTHA<br>Program: DOE WX 2017 con<br>EHCS 2019                                                                   | 44049<br>TERS AND<br>44064<br>D18 contains 9<br>Dwellingl<br>43730<br>42925<br>ntains 2 jobs.                                     | 1834 OCEA<br>48869<br>275 CROCI<br>48904<br>obs.<br>) JobID<br>312 SHIRE<br>48332<br>949 LAS FI<br>47264                                             | 3/7/2019<br>(ER AVE PACI<br>3/5/2019<br>Completed<br>S WAY SALIN/<br>3/9/2019<br><br>ORES ST SOI<br>3/11/2019<br>Completed                                                                                                    | \$204.62<br>FIC GROVE 93<br>\$165.35<br>\$11,244.49<br>Labor<br>Labor<br>S93906<br>\$971.59<br>EDAD 93960<br>\$1147.77<br>\$2,119.37<br>Labor                                                                                                    | \$0.00<br>\$0.00<br>\$0.00<br>\$0.00<br>\$0.00<br>\$0.00<br>\$0.00<br>\$0.00<br>\$0.00<br>\$0.00                                                   | \$0.00<br>\$0.00<br>\$0.00<br>Fees<br>\$0.00<br>\$0.00<br>\$0.00                                                                                           | \$0.00<br>\$9,794.25<br>Materials<br>\$782.53<br>\$1,509.08<br>\$2,291.61<br>Materials                           | \$165.3<br>\$21,038.7<br>Job Total<br>\$1,754.1<br>\$2,656.8<br>\$4,410.90<br>Job Total                          |
| AT TEMPLE, SASVATI<br>SHEET METAL INC, AR GUT<br>Program: 831 CONSERVE 20<br>DOE WX 2017<br>List Name / Address<br>ALVES, FERNANDO<br>SISNEROS, MARTHA<br>Program: DOE WX 2017 con<br>EHCS 2019<br>List Name / Address<br>DI CICCO ALYCE                          | 44049<br>TERS AND<br>44064<br>018 contains 9<br>DwellingI<br>43730<br>42925<br>ntains 2 jobs.<br>DwellingI                        | 1834 OCEA<br>48869<br>275 CROCI<br>48904<br>obs.<br>312 SHIRE<br>48332<br>949 LAS FI<br>47264                                                        | 3/7/2019<br>(ER AVE PACI<br>3/5/2019<br>Completed<br>S WAY SALIN<br>3/9/2019<br>J/11/2019<br>Completed<br>A WAY WATSC                                                                                                    | \$204.62<br>FIC GROVE 93<br>\$165.35<br>\$11.244.49<br>Labor<br>Labor<br>EDAD 93960<br>\$11147.77<br>\$2,119.37<br>Labor<br>NVILLE 95076.02                                                                                                    | \$0.00<br>\$0.00<br>\$0.00<br>Sub.<br>\$0.00<br>\$0.00<br>\$0.00<br>Sub.<br>\$0.00                                                                 | \$0.00<br>\$0.00<br>\$0.00<br>Fees<br>\$0.00<br>\$0.00<br>\$0.00<br>\$0.00<br>\$0.00                                                                       | \$0.00<br>\$9,794.25<br>Materials<br>\$782.53<br>\$1,509.08<br>\$2,291.61<br>Materials<br>\$943.69               | \$165.3<br>\$21,038.7<br>Job Total<br>\$1,754.1<br>\$2,656.8<br>\$4,410.9<br>Job Total<br>\$1,501.3              |
| AT TEMPLE, SASVATI<br>SHEET METAL INC, AR GUT<br>Program: 831 CONSERVE 20<br>DOE WX 2017<br>List Name / Address<br>ALVES, FERNANDO<br>SISNEROS, MARTHA<br>Program: DOE WX 2017 col<br>EHCS 2019<br>List Name / Address<br>DI CICCO, ALYCE                         | 44049<br>TERS AND<br>44064<br>p18 contains 9<br>DwellingIC<br>43730<br>42925<br>ntains 2 jobs.<br>DwellingI<br>43769              | 1834 OCEA<br>48669<br>275 CROCI<br>48904<br>jobs.<br>312 SHIRE<br>48332<br>949 LAS FI<br>47264<br>0 JobiD<br>675 DELT,<br>48751                      | 3/7/2019<br>(ER AVE PACI<br>3/5/2019<br>(ER AVE PACI<br>3/5/2019<br>(ER AVE PACI<br>3/5/2019<br>(ER S T SO<br>3/11/2019<br>(ER S T SO<br>3/11/2019<br>(ER S ST SO<br>3/11/2019<br>(ER S ST SO<br>3/11/2019<br>(ER ST SO<br>3/11/2019<br>(ER ST SO<br>3/11/ | \$204.62<br>FIG GROVE 93<br>\$165.35<br>\$11.244.49<br>Labor<br>KS 93906<br>\$971.59<br>CEDAD 93960<br>\$1147.77<br>\$2,119.37<br>Labor<br>NVILLE 96076<br>\$440.69                                                                                                    | \$0.00<br>\$0.00<br>\$0.00<br>\$0.00<br>\$0.00<br>\$0.00<br>\$0.00<br>\$0.00<br>\$0.00<br>\$0.00                                                   | \$0.00<br>\$0.00<br>\$0.00<br>Fees<br>\$0.00<br>\$0.00<br>\$0.00<br>\$0.00<br>\$0.00<br>\$0.00                                                             | \$0.00<br>\$9,794.25<br>Materials<br>\$782.53<br>\$1,509.08<br>\$2,291.61<br>Materials<br>\$943.69               | \$165.3<br>\$21,038.7<br>Job Total<br>\$1,754.1<br>\$2,656.8<br>\$4,410.9<br>Job Total<br>\$1,501.3              |
| AT TEMPLE, SASVATI<br>SHEET METAL INC, AR GUT<br>Program: 831 CONSERVE 21<br>DOE WX 2017<br>List Name / Address<br>ALVES, FERNANDO<br>SISNEROS, MARTHA<br>Program: DOE WX 2017 col<br>EHCS 2019<br>List Name / Address<br>DI CICCO, ALYCE                         | 44049<br>TERS AND<br>44064<br>018 contains 9<br>DwellingIC<br>43730<br>42925<br>ntains 2 jobs.<br>DwellingI<br>43799<br>24        | 1834 OCEA<br>48669<br>275 CROCI<br>48904<br>obs.<br>312 SHIRE<br>48332<br>949 LAS FI<br>47264<br>9 JobID<br>675 DELT/<br>47264<br>48751<br>4425 CLAI | 3/7/2019<br>KER AVE PACL<br>3/5/2019<br>Completed<br>S WAY SALIN<br>3/9/2019<br>CORES ST SOL<br>3/11/2019<br>Completed<br>A WAY WATSC<br>3/5/2019<br>RES ST SPC 5                                                                                                    | \$204.62<br>FIG GROVE 93<br>\$165.35<br>\$11.244.49<br>Labor<br>(\$ 93906<br>\$971.59<br>EDAD 93960<br>\$1147.77<br>\$2,119.37<br>Labor<br>NVVLLE 95076<br>\$440.69<br>5 GAPTIOLA 95                                                                                                    | \$0.00<br>\$0.00<br>\$0.00<br>\$0.00<br>\$0.00<br>\$0.00<br>\$0.00<br>\$0.00<br>\$0.00<br>\$0.00<br>\$0.00<br>\$0.00<br>\$0.00<br>\$0.00<br>\$0.00 | \$0.00<br>\$0.00<br>\$0.00<br>Fees<br>\$0.00<br>\$0.00<br>\$0.00<br>\$0.00<br>\$0.00<br>\$0.00<br>\$0.00<br>\$0.00<br>\$0.00<br>\$0.00<br>\$0.00<br>\$0.00 | \$0.00<br>\$9,794.25<br>Materials<br>\$782.53<br>\$1,509.08<br>\$2,291.61<br>Materials<br>\$943.69<br>\$1,128.23 | \$165.3<br>\$21,038.7<br>Job Total<br>\$1,754.1<br>\$2,656.8<br>\$4,410.9<br>Job Total<br>\$1,501.3<br>\$1,829.9 |
| AT TEMPLE, SASVATI<br>SHEET METAL INC, AR GUT<br>Program: 831 CONSERVE 20<br>DOE WX 2017<br>LISI Name / Address<br>ALVES, FERNANDO<br>SISNEROS, MARTHA<br>Program: DOE WX 2017 col<br>EHCS 2019<br>LISI Name / Address<br>DI CICCO, ALYCE<br>GOMEZ DE DAMICO, NAM | 44049<br>TERS AND<br>44064<br>D18 contains 9<br>DwellingII<br>43730<br>42925<br>ntains 2 jobs.<br>DwellingII<br>43799<br>27<br>27 | 1834 OCEA<br>48869<br>275 CROCI<br>48904<br>jobs.<br>312 SHIRE<br>48332<br>949 LAS FI<br>47264<br>0 JobiD<br>675 DELT.<br>48751<br>4425 CLA.         | 3/7/2019<br>(ER AVE PACI<br>3/5/2019<br>Completed<br>S WAY SALIN<br>3/9/2019<br>CORES ST SOL<br>3/11/2019<br>Completed<br>X WAY WATSC<br>S ST SPC 5<br>3/11/2019                                                                                                    | \$204.62<br>FIC GROVE 93<br>\$165.35<br>\$11,244.49<br>Labor<br>Labor<br>\$11,244.49<br>Labor<br>\$11,244.49<br>Labor<br>\$11,244.49<br>\$11,244.49<br>\$11,24 | \$0.00<br>\$0.00<br>\$0.00<br>\$0.00<br>\$0.00<br>\$0.00<br>\$0.00<br>\$0.00<br>\$0.00<br>\$0.00<br>\$0.00<br>\$0.00                               | \$0.00<br>\$0.00<br>\$0.00<br>Fees<br>\$0.00<br>\$0.00<br>\$0.00<br>\$0.00<br>\$117.00<br>\$199.00                                                         | \$0.00<br>\$9,794.25<br>Materials<br>\$762.53<br>\$1,509.08<br>\$2,291.61<br>Materials<br>\$943.69<br>\$1,128.23 | \$165.3<br>\$21,038.7<br>Job Total<br>\$1,754.1<br>\$2,656.8<br>\$4,410.9<br>Job Total<br>\$1,501.3<br>\$1,501.3 |

#### Installed Measures Report Report Parameter .... Report Type:\* Measures by Completed Date Start Date:\* 2/1/2019 3/15/2019 End Date \* Select Programs:\* LIHEAP WX 2019 Submit M Daily Reports \* Weatherization Reports Dob Tracking Sheets ▶ Job File Labels Jobs Check 🛓 Export List 🔹 Measures Installed List - Jobs by Completed Date between 2/1/2019 and 3/15/2019 - as of 3/13/2019 at 3:00 PM 1 John Check Upposted Inventory Jobs Check Outstanding Invoices Program + + Job ID + + Measure + + Dobs Not Completed, Activity Entered Completed Date 9 Address 9 Zip Code 9 Install Date 9 City Measures Check Program: LIHEAP WX 2019 (Total Measure Count: 1210, Number of Jobs: 643, Total Expenditures: \$74,270.3841) (Continued on the next page) Aterials Entered on Not Reported Jobs Job ID: 42124 (Total Measure Count: 29, Number of Jobs: 19, Total Expenditures: \$3,019,9994) Unused Special Order Items On Completed Jobs \* Measure: BLOWER DOOR TEST - POST-TEST (Total Measure Count: 1, Number of Jobs: 1, Total Expenditures: \$51.0750 Jobsheet Line Details Summary 2/28/2019 999 OLD SAN JOSE RD SPC 102 SOOUEL 95073 12/18/2018 CSD Monthly Report Measure: CARBON MONOXIDE ALARM (Total Measure Count: 2, Number of Jobs: 1, Total Expenditures: \$87.3770) Measures Installed List 999 OLD SAN JOSE RD SPC 102 2/28/2019 SOOUEL 95073 12/18/2018 Inventory Usage by Reported Date E Inventory Usage List Measure: COMBUSTION APPLIANCE SAFETY POST-TEST (Total Measure Count: 2, Number of Jobs: 1, Total Expenditures: \$21,0988) E Inventory Detail Report 2/28/2019 999 OLD SAN JOSE RD SPC 102 SOQUEL 95073 2/6/2019 E Purchase Order Detail Report Special Order Items Used By Report Period Measure: COMBUSTION APPLIANCE SAFETY PRE-TEST (Total Measure Count: 2, Number of Jobs: 1, Total Expenditures: \$158,7950) HS Monthly Report Measure: CONTRACTOR POST-WEATHERIZATION INSPECTION (Total Measure Count: 1, Number of Jobs: 1, Total Expenditures: \$22.1900) Crew Time Summary by Date Range Measure: COOKING APPLIANCE REPLACEMENT, GAS/PROPANE (Total Measure Count: 1, Number of Jobs: 1, Total Expenditures: \$666,9962) Vehicle Mileage Report with Variances + Measure: DOOR REPLACEMENT, EXTERIOR, ALL OTHER TYPES (Total Measure Count: 1, Number of Jobs: 1, Total Expenditures: \$425,5870) Vehicle Mileage Log to Invoice Exceptions Measure: DUCT LEAKAGE PRE-TEST (WITH DUCT BLASTER ONLY) (Total Measure Count: 1, Number of Jobs: 1, Total Expenditures: \$153.2250) Jobsheet Employee Details by Date Range Measure: DUCT REPAIR AND REPLACEMENT (Total Measure Count: 1, Number of Jobs: 1, Total Expenditures: \$76.3523) Jobsheet Employee Details by Reported Date Measure: FILTER REPLACEMENT, FURNACE (Total Measure Count: 1, Number of Jobs: 1, Total Expenditures: \$7.2375) Measure: HOT WATER FLOW RESTRICTOR, FAUCET RESTRICTOR (Total Measure Count: 2, Number of Jobs: 1, Total Expenditures: \$10,5450) := Jobsheet Employee Details List Measure: HOT WATER FLOW RESTRICTOR, HAND-HELD LOW FLOW SHOWERHEAD (Total Measure Count: 1, Number of Jobs: 1, Total Expenditures: \$18.1015) 1 Job Status Entries By Date Heasure: KITCHEN EXHAUST REPAIR & INSTALLATION (Total Measure Count: 1, Number of Jobs: 1, Total Expenditures: \$201.7247) := Contract Expenditure Progress Measure: LED NIGHT LIGHTS (Total Measure Count: 5, Number of Jobs: 1, Total Expenditures: \$18.2794) Contract Expenditure Progress - Print Version Payment Assistance Reports CCES Reports Page 1 of 2 (74 items) 🕜 🚺 2 🙃 California Reno

# DEMO

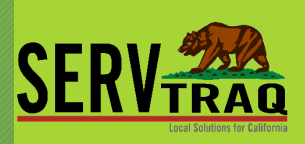

#### ServTraq Support

- Email: <u>Support@ServTraq.com</u>
- Phone: 831-761-1747
- ServTraq Support Chat:

https://www.servtraqazure.com/Support.aspx